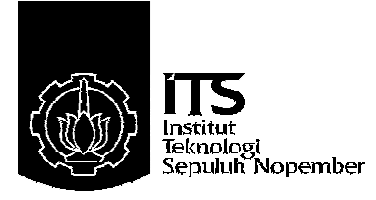

### TUGAS AKHIR - TE 145561

# TELEMETERING PENGUKURAN TEGANGAN DAN ARUS PADA PENGAMAN BEBAN LEBIH PANEL KONTROL GARDU INDUK DENGAN KOMUNIKASI WIFI

Wulan Adi Pratiwi NRP 10311500010013

Dosen Pembimbing Ir. Josaphat Pramudijanto, M.Eng.

DEPARTEMEN TEKNIK ELEKTRO OTOMASI Fakultas Vokasi Institut Teknologi Sepuluh Nopember Surabaya 2018

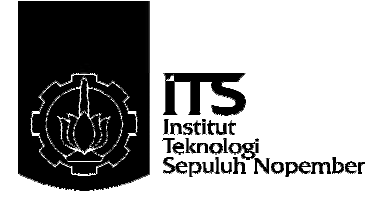

## FINAL PROJECT - TE 145561

# TELEMETRY OF VOLTAGE AND CURRENT MEASUREMENT ON OVERLOAD PROTECTION OF SUBSTATION CONTROL PANELS WITH WIFI COMMUNICATIONS

Wulan Adi Pratiwi NRP 10311500010013

Supervisor Ir. Josaphat Pramudijanto, M.Eng.

ELECTRICAL AND AUTOMATION ENGINEERING DEPARTMENT Vocational Faculty Sepuluh Nopember Institute of Technology Surabaya 2018

# PERNYATAAN KEASLIAN TUGAS AKHIR

Dengan ini saya menyatakan bahwa isi sebagian maupun keseluruhan Tugas Akhir saya dengan judul "Telemetering Pengukuran Tegangan Dan Arus Pada Pengaman Beban Lebih Panel Kontrol Gardu Induk Dengan Komunikasi Wifi" adalah benar-benar hasil karya intelektual mandiri, diselesaikan tanpa menggunakan bahan-bahan yang tidak diijinkan dan bukan merupakan karya pihak lain yang saya akui sebagai karya sendiri.

Semua referensi yang dikutip maupun dirujuk telah ditulis secara lengkap pada daftar pustaka.

Apabila ternyata pernyataan ini tidak benar, saya bersedia menerima sanksi sesuai peraturan yang berlaku.

Surabaya, 17 Juli 2018

Wulan Adi Pratiwi NRP 10311500010013

-----Halaman ini sengaja dikosongkan-----

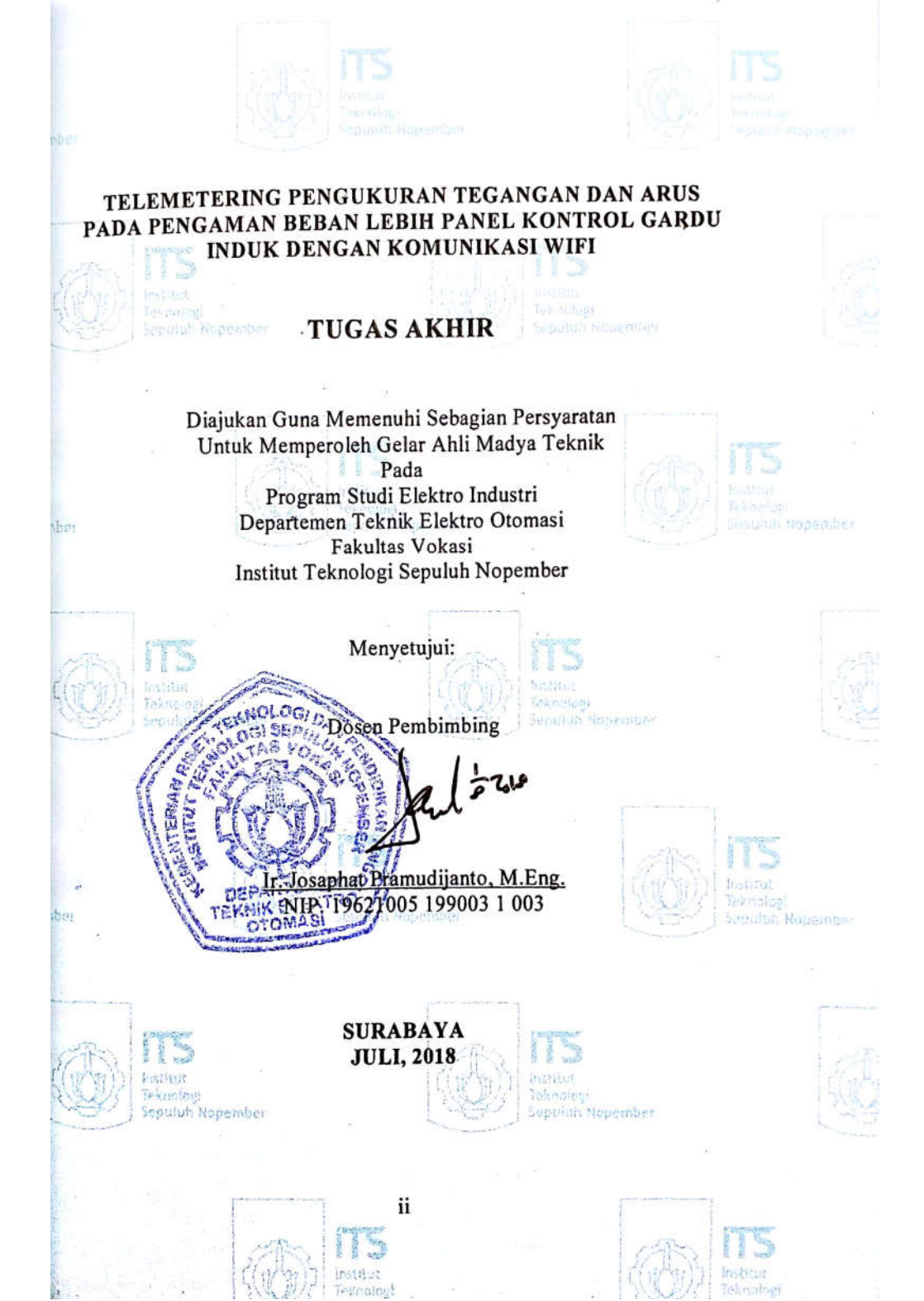

-----Halaman ini sengaja dikosongkan-----

#### TELEMETERING PENGUKURAN TEGANGAN DAN ARUS PADA PENGAMAN BEBAN LEBIH PANEL KONTROL GARDU INDUK DENGAN KOMUNIKASI WIFI

| Nama       | : Wulan Adi Pratiwi                 |
|------------|-------------------------------------|
| NRP        | : 10311500010013                    |
| Pembimbing | : Ir. Josaphat Pramudijanto, M.Eng. |
| NIP        | : 19621005 199003 1 003             |

### ABSTRAK

Dalam operasinya, salah satu gangguan yang sering terjadi adalah gangguan arus lebih, yang disebabkan oleh kelebihan beban (*overload*) pada penyulang. Gangguan ini bahkan dapat menyebabkan pemadaman total (*black out*) pada GI jika pemutus tenaga (PMT) sisi *incoming*-nya lepas (*trip*). Dalam sistem operasional, belum tersedia pemantauan secara telemetering untuk memantau tegangan dan arus pada pengaman beban lebih panel kontrol gardu induk.

Berdasarkan uraian tersebut, maka proses pemantauan tegangan dan arus secara telemetering diawali dengan pembacaan nilai arus dan tegangan menggunakan sensor arus ACS712 dan sensor tegangan ZMPT 101B, kemudian pembuatan *front panel LabView* untuk membuat tampilan HMI, serta menyesuaikan alamat IP dan *port* yang telah ditentukan. Selanjutnya membuat program komunikasi *wifi* menggunakan *Ethernet Shield* dan *access point* agar proses telemetering dapat berjalan melalui HMI yang telah dibuat pada pc/laptop.

Hasil yang diperoleh adalah pembacaan sensor arus, nilai %*error* terkecil terdapat pada fasa T dengan nyala lampu 1 sebesar 0,00440529%. Dan pembacaan sensor tegangan, nilai %*error* terkecil terdapat pada fasa R sebesar 0,0269058%. Proses pengiriman data secara telemetering dapat berjalan saat %*loss* sebesar 0% yang dilakukan saat dengan adanya penghalang maupun tanpa adanya penghalang. Sedangkan proses pengiriman data secara telemetering mulai terganggu saat %*loss* mencapai 50% sampai 100% sehingga proses pemantauan data pengukuran pada panel kontrol gardu induk menggunakan HMI *LabView* menjadi berhenti.

Kata Kunci: Telemetering, Gardu Induk, Panel Kontrol

-----Halaman ini sengaja dikosongkan-----

### TELEMETRY OF VOLTAGE AND CURRENT MEASUREMENT ON OVERLOAD PROTECTION OF SUBSTATION CONTROL PANELS WITH WIFI COMMUNICATIONS

| Name       | : Wulan Adi Pratiwi                |
|------------|------------------------------------|
| ID         | : 10311500010013                   |
| Supervisor | : Ir. Josaphat Pramudijanto, M.Eng |
| ĪD         | : 19621005 199003 1 003            |

#### ABSTRACT

In operation, one of the most problem is the overload problem, which is caused by overload on the feeder. This problem can even cause a blackout of substation if the incoming of breaker (PMT) is off (trip). In operational systems, telemetry monitoring is not yet available to monitor voltage and current on the safety overloads of substation control panels.

Based on the description, voltage and current monitoring process by telemetery begins by measurement of current and voltage values using ACS712 current sensors and ZMPT101B voltage sensors, then manufacturing LabView front panel to create HMI views, and adjusting the specified IP address and port. Next create a wifi communication program using Ethernet Shield and access point so the telemetry process can run through HMI which has been made on pc / laptop.

The results are current sensor readings, the smallest %error value is in T phase with 1 lamp of 0.00440529%,. And the voltage sensor reading, the smallest %error value is in the R phase of 0.0269058%. Telemetry data transmission process can run when the %loss is 0% either done in the presence of obstacles or without any obstacles. While telemetry data transmission start disturbed when the %loss reaches 50% to 100% so the monitoring process of data measurement on the substation control panel using HMI LabView will stop.

Keywords : Telemetry, Substation, Control Panel

-----Halaman ini sengaja dikosongkan-----

## KATA PENGANTAR

Puji syukur penulis panjatkan kehadirat Allah SWT yang selalu memberikan rahmat dan hidayah-Nya sehingga Tugas Akhir ini dapat terselesaikan dengan baik. Shalawat serta salam semoga selalu dilimpahkan kepada Rasulullah Muhammad SAW, keluarga, sahabat, dan umat muslim yang senantiasa meneladani beliau.

Tugas Akhir ini disusun untuk memenuhi sebagian persyaratan guna menyelesaikan pendidikan Diploma-3 pada Program Studi Elektro Industri, Departemen Teknik Elektro Otomasi, Fakultas Vokasi, Institut Teknologi Sepuluh Nopember Surabaya dengan judul:

#### TELEMETERING PENGUKURAN TEGANGAN DAN ARUS PADA PENGAMAN BEBAN LEBIH PANEL KONTROL GARDU INDUK DENGAN KOMUNIKASI WIFI

Penulis mengucapkan terima kasih kepada Ibu dan Bapak penulis yang memberikan berbagai bentuk doa serta dukungan tulus tiada henti, Bapak Ir. Josaphat Pramudijanto, M.Eng. atas segala bimbingan ilmu, moral, dan spiritual dari awal hingga terselesaikannya Tugas Akhir ini. Penulis juga mengucapkan banyak terima kasih kepada semua pihak yang telah membantu baik secara langsung maupun tidak langsung dalam proses penyelesaian Tugas Akhir ini.

Penulis menyadari dan memohon maaf atas segala kekurangan pada Tugas Akhir ini. Akhir kata, semoga Tugas Akhir ini dapat bermanfaat dalam pengembangan keilmuan di kemudian hari.

Surabaya, 17 Juli 2018

Penulis

-----Halaman ini sengaja dikosongkan-----

# **DAFTAR ISI**

| HALAN                  | MAN JUDUL                          | i    |
|------------------------|------------------------------------|------|
| PERNY                  | ATAAN KEASLIAN TUGAS AKHIR         | v    |
| HALAN                  | MAN PENGESAHAN                     | vii  |
| ABSTR                  | AK                                 | ix   |
| ABSTR                  | ACT                                | xi   |
| KATA                   | PENGANTAR                          | xiii |
| DAFTA                  | AR ISI                             | xv   |
| DAFTA                  | AR GAMBAR                          | cvii |
| DAFTA                  | AR TABEL                           | xix  |
|                        |                                    |      |
| BABI                   | PENDAHULUAN                        | 1    |
| 1.1                    | Latar Belakang                     | 1    |
| 1.2                    | Permasalahan                       | 2    |
| 1.3                    | Batasan Masalah                    | 2    |
| 1.4                    | Tujuan                             | 2    |
| 1.5                    | Sistematika Laporan                | 2    |
| 1.6                    | Relevansi                          | 3    |
|                        |                                    |      |
| BAB I                  | I TEORI DASAR                      | 5    |
| 2.1                    | Gardu Induk                        | 5    |
| 2.2                    | Sensor Arus                        | 6    |
| 2.3                    | Sensor Tegangan                    | 7    |
| 2.4                    | Arduino                            | 8    |
| 2.5                    | Arduino IDE                        | 8    |
| 2.6                    | Ethernet Shield                    | 9    |
| 2.7                    | Komunikasi Wifi                    | 10   |
|                        | 2.7.1 Protokol Jaringan            | 10   |
| 2.8                    | Software LabView                   | 11   |
| <b>D</b> / <b>D</b> // |                                    |      |
| BAB II                 | I PERANCANGAN ALAT                 | 13   |
| 3.1                    | Perancangan Perangkat Keras        | 13   |
|                        | 3.1.1 Tata Letak ( <i>Layout</i> ) | 13   |
| 3.2                    | Diagram Fungsional Alat            | 14   |
|                        | 3.2.1 Wiring Fasa                  | 15   |
|                        | 3.2.2 Sensor Arus ACS/12           | 16   |
|                        | 3.2.3 Sensor Tegangan ZMPT101B     | 17   |
|                        | 3.2.4 <i>Arduino</i> Mega 2560     | 18   |

|       | 3.2.5   | Ethernet Shield W5100                                                                                                    | 20  |
|-------|---------|----------------------------------------------------------------------------------------------------|-----|
| 3.3   | Perano  | cangan Perangkat Lunak                                                                                                    | 21  |
|       | 3.3.1   | Program Pembacaan Data                                                                                                    | 21  |
|       | 332     | Perancangan Human Machine Interface (HMI)                                                                                                    | 22  |
|       | 3.3.3   | Perancangan Komunikasi <i>Wifi</i>                                                                                                    | 25  |
|       | V DENI  |                                                                                                    | 20  |
| BAB I | V PEN   | $\begin{array}{c} \mathbf{G} \mathbf{U} \mathbf{J} \mathbf{I} \mathbf{A} \mathbf{N} \mathbf{A} \mathbf{N} \mathbf{A} \mathbf{L} \mathbf{I} \mathbf{A} \mathbf{A} \mathbf{A} \mathbf{A} \mathbf{A} \mathbf{A} \mathbf{A} A$ | 29  |
| 4.1   | Pengu   | jian Telemetering                                                                                                    | 29  |
| 4.2   | Pengu   | ijian Software                                                                                                    | 33  |
|       | 4.1.1   | Pengujian Pembacaan Sensor                                                                                                    | 33  |
|       | 4.1.2   | Pengujian Toogle Open-Close PMT                                                                                                    | 37  |
|       | 4.1.3   | Pengujian Kondisi Status                                                                                                    | 39  |
|       | 4.1.4   | Pengujian Perpindahan Mode Kontrol                                                                                                    | 41  |
|       | 4.1.5   | Pengujian Perpindahan Mode Trip                                                                                                    | 43  |
| BAB   | V PENU  | TUP                                                                                                    | 47  |
| 51    | Kesim   | nulan                                                                                                    | 47  |
| 5.2   | Saran   |                                                                                                    | 47  |
| DAFT  | AR PU   | STAKA                                                                                                    | 49  |
| LAM   | PIRAN A | A DATA HASIL PENGUKURAN                                                                                                    | A-1 |
| LAM   | PIRAN   | B PROGRAM                                                                                                    | B-1 |
| LAM   | PIRAN   | C DATASHEET                                                                                                    | C-1 |
| RIWA  | YAT H   | IDUP PENULIS                                                                                                    | D-1 |
|       |         |                                                                                                    |     |

# DAFTAR GAMBAR

| Gambar 2.1 Gardu Induk                                         | 5  |
|----------------------------------------------------------------|----|
| Gambar 2.2 Proses Mengubah Arus AC ke DC                       | 6  |
| Gambar 2 3 Rangkaian <i>Peak Detector</i>                      | 7  |
| Gambar 2 4 Software Arduino IDE                                | 9  |
| Gambar 2.5 <i>Ethernet Shield</i>                              | 9  |
| Gambar 2.6 Contoh Desain Front Panel LabView                   | 11 |
| Gambar 3.1 Tata Letak Alat                                     | 13 |
| Gambar 3.2 Diagram Fungsional Alat                             | 14 |
| Gambar 3.3 <i>Wiring</i> Sistem AC                             | 15 |
| Gambar 3.4 Diagram Pin-Out ACS712                              | 16 |
| Gambar 3.5 <i>Wiring</i> Diagram ZMPT101B                      | 18 |
| Gambar 3.6 Arduino Mega 2560.                                  | 19 |
| Gambar 3.7 Ethernet Shield W5100                               | 20 |
| Gambar 3.8 <i>Flowchart</i> Keria Alat                         | 21 |
| Gambar 3.9 Front Panel LabView                                 | 22 |
| Gambar 3.10 <i>Flowchart</i> Program <i>LabView</i>            | 24 |
| Gambar 3.11 Program <i>LabView</i>                             | 24 |
| Gambar 3.12 Flowchart Komunikasi Wifi                          | 26 |
| Gambar 3.13 Koneksi <i>Wifi</i> ke TP-LINK 2B54                | 26 |
| Gambar 3.14 Akses <i>Website</i> TP-LINK                       | 27 |
| Gambar 3.15 Penyesuaian Alamat IP Local Area Connection        | 27 |
| Gambar 3.16 Penyesuaian Alamat IP Wireless Network Connection. | 28 |
| Gambar 4.1 Setting Alamat IP Wireless Network Connection       | 29 |
| Gambar 4.2 Hasil Pengujian Telemetering Dengan Penghalang      | 30 |
| Gambar 4.3 Pengujian Telemetering Dengan Penghalang            | 31 |
| Gambar 4.4 Nilai %Error Command Prompt Saat 100 meter          | 31 |
| Gambar 4.5 Hasil Pengujian Telemetering Tanpa Penghalang       | 32 |
| Gambar 4.6 Pengujian Telemetering Tanpa Penghalang             | 32 |
| Gambar 4.7 Nilai %Error Command Prompt Saat 160 meter          | 32 |
| Gambar 4.8 Tampilan Pembacaan Sensor                           | 34 |
| Gambar 4.9 Program Pembacaan Sensor                            | 34 |
| Gambar 4.10 Hasil Pengujian Pembacaan Sensor Arus Fasa R       | 35 |
| Gambar 4.11 Hasil Pengujian Pembacaan Sensor Arus Fasa S       | 35 |
| Gambar 4.12 Hasil Pengujian Pembacaan Sensor Arus Fasa T       | 36 |
| Gambar 4.13 Hasil Pengujian Pembacaan Sensor Tegangan          | 37 |
| Gambar 4.14 Tampilan Toogle Open-Close PMT                     | 37 |
| Gambar 4.15 PMT 2 Open-Close Pada Panel Kontrol Gardu Induk .  | 38 |
|                                                                |    |

| Gambar 4.16 Program Toogle Open-Close PMT                           | 38 |
|---------------------------------------------------------------------|----|
| Gambar 4.17 Tampilan Kondisi Status                                 | 39 |
| Gambar 4.18 Status PMT 2 Open-Close Pada Panel Kontrol Gardu        |    |
| Induk                                                               | 40 |
| Gambar 4.19 Program Kondisi Status                                  | 40 |
| Gambar 4.20 Tampilan Perpindahan Mode Kontrol                       | 41 |
| Gambar 4.21 Perpindahan Mode Kontrol Local-Remote Pada Panel        |    |
| Kontrol Gardu Induk                                                 | 42 |
| Gambar 4.22 Program Perpindahan Mode Kontrol                        | 42 |
| Gambar 4.23 Tampilan Perpindahan Mode <i>Trip</i>                   | 43 |
| Gambar 4.24 Mode Trip Fixed Pada Panel Kontrol Gardu Induk          | 44 |
| Gambar 4.25 Mode Trip Rolling Pada Panel Kontrol Gardu Induk-       |    |
| PMT 1 <i>Trip</i>                                                   | 44 |
| Gambar 4.26 Perpindahan Mode <i>Trip Rolling</i> Pada Panel Kontrol |    |
| Gardu Induk–PMT 2 Trip                                              | 44 |
| Gambar 4.27 Program Perpindahan Mode <i>Trip</i>                    | 45 |

# DAFTAR TABEL

| Tabel 3.2 Spesifikasi Sensor Tegangan ZMPT101B 18           |
|-------------------------------------------------------------|
|                                                             |
| Tabel 3.3 Spesifikasi Arduino Mega 2560 19                  |
| Tabel 3.4 Pin-Out Ethernet Shield W5100 20                  |
| Tabel 4.1 Hasil Pengujian PMT & Panel Kontrol Open-Close 39 |
| Tabel 4.2 Hasil Pengujian Kondisi Status                    |
| Tabel 4.3 Hasil Pengujian Perpindahan Mode Kontrol          |
| Tabel 4.4 Hasil Pengujian Perpindahan Mode Trip    46       |

-----Halaman ini sengaja dikosongkan----

# BAB I PENDAHULUAN

#### 1.1 Latar Belakang

Kebutuhan energi listrik saat ini semakin bertambah dikarenakan diikuti oleh perkembangan masyarakat yang semakin pesat terutama di kota-kota besar. Banyaknya dibangun industriindustri dan pusat perbelanjaan untuk memenuhi kebutuhan masyarakat menyebabkan pertumbuhan beban listrik terus bergerak naik. Dalam hal ini, PT. PLN dituntut untuk dapat memenuhi kebutuhan energi listrik tersebut yang semakin bertambah.

Dalam memenuhi kebutuhan energi listrik, Gardu Induk (GI) turut berperan dan dituntut untuk dapat beroperasi dengan handal. Namun dalam operasinya, GI tidak terlepas dari gangguan-gangguan yang terjadi di lapangan. Salah satu gangguan yang sering terjadi adalah gangguan arus lebih, yang disebabkan oleh kelebihan beban (*overload*) pada penyulang. Gangguan ini bahkan dapat menyebabkan pemadaman total (*black out*) pada GI jika pemutus tenaga (PMT) sisi *incoming*-nya lepas (*trip*).

Oleh karena itu, perlu dilakukan pelepasan beban pada sisi penyulang untuk menghindari *black out* pada GI karena kelebihan beban. Dalam proses pelepasan beban ini terdapat prioritas terhadap masing-masing penyulang. Untuk penyulang dengan prioritas utama, misalnya pada industri atau rumah sakit tidak boleh padam. Sehingga penyulang yang dilepas biasanya penyulang dengan pelanggan rumah tangga.

Proses pemantauan jarak jauh untuk mengetahui nilai arus penyebab overload disertai dengan nilai tegangan, dan proses pelepasan beban berdasarkan prioritas dapat dilakukan secara telemetering. otomatis dengan Proses pemantauan secara telemetering ini merupakan pengembangan dari judul tugas akhir "Rancang Bangun Simulasi Pengaman Beban Lebih Transformator Gardu Induk Menggunakan Programmable Logic Controller" milik Doni Irifan NRP 2210038020 [1]. Program untuk menghubungkan komunikasi antara sensor arus dan tegangan pada panel kontrol gardu induk menggunakan software Arduino IDE. Kemudian untuk menghubungkan komunikasi ke komputer menggunakan Ethernet Shield. Sedangkan untuk tampilan HMI, menggunakan software LahView.

### 1.2 Permasalahan

Dalam sistem operasional, belum tersedia pemantauan secara telemetering untuk memantau arus dan tegangan pada pengaman beban lebih panel kontrol gardu induk.

## 1.3 Batasan Masalah

Pada tugas akhir ini, pengolahan data yang digunakan adalah *Arduino*, dengan memiliki batasan-batasan masalah sebagai berikut:

- 1. Pengontrolan parameter yang digunakan yaitu arus dan tegangan.
- 2. Pengiriman data diterima dan diolah oleh *Arduino* kemudian dikirimkan ke *Ethernet Shield*.
- 3. Membuat HMI (*Human Machine Interface*) dengan menggunakan *LabView*.

## 1.4 Tujuan

Tujuan yang akan dicapai dari Tugas Akhir ini adalah sebagai berikut:

- 1. Merancang alat telemetering tegangan dan arus pengaman beban lebih panel kontrol gardu induk.
- 2. Membuat alat telemetering tegangan dan arus pengaman beban lebih panel kontrol gardu induk.
- 3. Mengimplementasikan alat telemetering arus dan tegangan pada pengaman beban lebih panel kontrol gardu induk melalui PT. PLN (Perusahaan Listrik Negara) agar berguna untuk pemantauan arus dan tegangan secara otomatis.

## 1.5 Sistematika Laporan

Pembahasan Tugas Akhir ini akan dibagi menjadi lima Bab dengan sistematika sebagai berikut:

## Bab I Pendahuluan

Bab ini meliputi latar belakang, permasalahan, tujuan penelitian, metodologi penelitian, sistematika laporan dan relevansi.

#### Bab II Teori Dasar Bab ini menjelaskan tentang tinjauan pustaka dari Gardu Induk, Arduino Mega 2560, Sensor Arus

ACS712, Sensor Tegangan ZMPT101B software Arduino IDE, software LabView.

### Bab III Perancangan Alat

Bab ini membahas perencanaan dan pembuatan perangkat keras (Hardware) yang meliputi desain alat serta pengimplementasian sensor yang digunakan, mapping pin Ethernet Shield, dan pembuatan perangkat lunak (Software) yang meliputi program pada Arduino IDE untuk menjalankan alat tersebut, serta pembuatan program untuk HMI menggunakan LabView.

### Bab IV Pengujian dan Analisis

Bab ini memuat tentang pemaparan dan analisis hasil pengujian alat pada keadaan sebenarnya. Seperti pengujian pembacaan sensor arus, sensor tegangan, Pengujian *toogle* PMT, kondisi status PMT, perpindahan mode kontrol, perpindahan mode *trip* secara telemetering yang ada pada *LabView*. Selain itu, dilakukan pengujian koneksi telemetering.

## Bab V Penutup

Bab ini berisi kesimpulan dan saran dari hasil pembahasan yang telah diperoleh.

### 1.6 Relevansi

Diharapkan dengan alat telemetering pengukuran tegangan dan arus pengaman beban lebih panel kontrol gardu induk dapat digunakan sebagai bahan pembelajaran mengenai telemetering pada penyulang. -----Halaman ini sengaja dikosongkan----

# BAB II TEORI DASAR

Pada bab ini membahas teori-teori dasar dari peralatan yang digunakan dalam Tugas Akhir yang berjudul Telemetering Pengukuran Tegangan dan Arus Pada Panel Kontrol Beban Lebih dengan Komunikasi Wifi. Teori yang mendukung penyelesaian Tugas Akhir ini diantaranya adalah mengenai Gardu Induk, Sensor Arus, Sensor Tegangan, Arduino, Ethernet Shield, Komunikasi Wifi, dan Software LabView.

## 2.1 Gardu Induk [1] [2]

Gardu Induk sebagai salah satu komponen pada sistem penyaluran tenaga listrik yang terdiri dari susunan dan rangkaian sejumlah perlengkapan yang dipasang menempati suatu lokasi tertentu dan memegang peranan yang sangat penting karena merupakan penghubung pelayanan tenaga listrik ke konsumen untuk menerima dan menyalurkan tenaga listrik, menaikkan dan menurunkan tegangan sesuai dengan tingkat tegangan kerjanya, tempat melakukan kerja *switching* rangkaian suatu sistem tenaga listrik dan untuk menunjang keandalan sistem tenaga listrik terkait. Pada **Gambar 2.1** adalah contoh gardu induk.

Fungsi Gardu Induk adalah menerima dan menyalurkan tenaga listrik sesuai dengan kebutuhan pada tegangan tertentu dengan aman dan dapat diandalkan. Serta sebagai penyaluran daya ke gardu induk lainnya dan gardu – gardu distribusi melalui penyulang tegangan menengah.

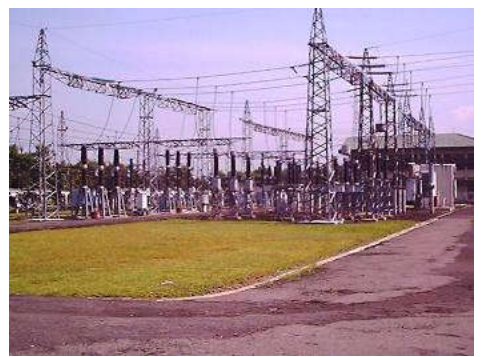

Gambar 2.1 Gardu Induk [1]

Agar penyaluran energi listrik tetap terjamin kontinuitasnya serta aman terhadap lingkungan dan peralatan maka diperlukan peralatan yang dapat mengamankan/memproteksi sistem GI. Peralatan yang dimaksud adalah rele proteksi. Salah satu gangguan yang sering terjadi di GI adalah gangguan arus lebih. Gangguan ini bisa disebabkan oleh gangguan beban lebih (*Overload*) atau hubung singkat baik antar fasa maupun fasa ke tanah.

Penggunaan rele arus lebih/*Over Current relay* pada gardu induk adalah agar apabila arus beban melebihi *setting* yang telah ditentukan makan rele akan mengirimkan sinyal *trip* ke PMT. Rele arus lebih merupakan rele proteksi yang bekerja berdasarkan parameter arus yang dibaca melalui sensor arus berupa CT (*Current Transformer*).

### 2.2 Sensor Arus [3]

Sensor arus merupakan suatu piranti yang digunakan untuk mengukur besaran arus pada suatu sistem listrik. Sensor ini mengubah arus menjadi suatu besaran listrik (arus/tegangan) yang lebih proporsional untuk selanjutnya digunakan untuk keperluan *metering* maupun proteksi.

Sensor arus berupa *current transformator* mendapatkan *input* arus AC, kemudian agar dapat dibaca oleh mikrokontroler, maka arus *output* harus diubah menjadi DC dengan menggunakan rangkaian *peak detector*. Agar *output* yang dihasilkan sebesar 0 sampai 5A maka diperlukan rangkaian *signal conditioning*. Pada **Gambar 2.2** merupakan proses untuk mengubah arus AC menjadi DC.

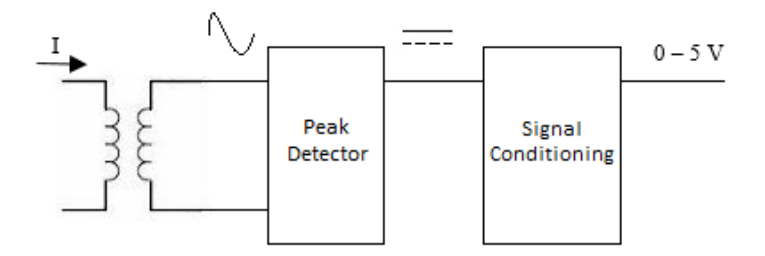

Gambar 2.2 Proses Mengubah Arus AC ke DC

#### 2.3 Sensor Tegangan [4]

Sensor tegangan adalah perangkat yang digunakan pada peralatan elektronik. Sensor tegangan bisa didapatkan melalui perancangan rangkaian pembagi tegangan dan dapat didesain menggunakan transformator.

Sensor tegangan dengan menggunakan pembagi tegangan dapat digunakan pada tegangan AC maupun DC, sedangkan sensor yang menggunakan transformator hanya dapat digunakan untuk men-*sensing* tegangan AC. Terlepas dari jenis sensor tegangan yang digunakan, teknik pembacaan tegangan AC dan DC sangatlah berbeda. Tegangan DC seperti memiliki sifat nilai yang relatif konstan, selain itu tegangan DC pada hanya berada pada satu kuadran (positif saja atau negatif saja). Berbeda dengan tegangan AC, bentuk tegangannya tidak konstan melainkan mengikuti bentuk sinus. Selain itu tegangan AC berada pada dua kuadran, positif maupun negatif, sehingga tidak dapat langsung diberikan ke pin *input* mikroprosesor.

Untuk menghasilkan tegangan *output* DC pada sensor tegangan, diperlukannya rangkaian *peak detector*. Rangkaian *peak detector* adalah rangkaian yang terdiri dari dioda dan kapasitor yang dihubungkan seri yang menghasilkan *output* berupa tegangan DC yang sama dengan tegangan AC sebagai *input*. Pada **Gambar 2.3** merupakan rangkaian *peak detector* dapat dilihat.

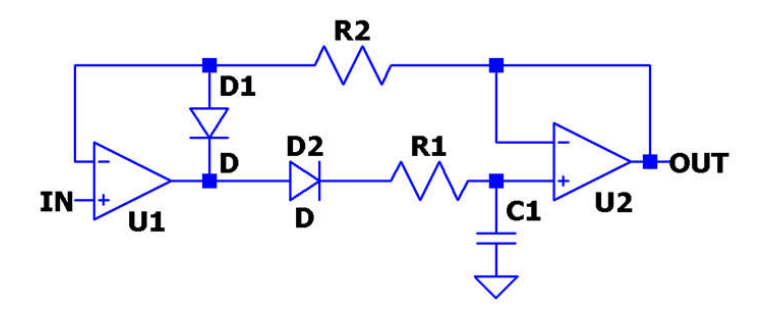

Gambar 2.3 Rangkaian Peak Detector [4]

## 2.4 Arduino [5]

Arduino merupakan perangkat elektronik atau papan rangkaian elektronik open – source yang di dalamnya terdapat komponen utama, yaitu sebuah chip mikrokontroler dengan jenis AVR. Mikrokontroler adalah chip atau IC (Integrated circuit) yang bisa diprogram menggunakan komputer. Tujuan menanamkan program pada mikrokontroler adalah agar rangkaian elektronik dapat membaca input, kemudian menghasilkan output sesuai yang diinginkan. Jadi mikrokontroler bertugas sebagai otak yang mengendalikan input, proses, dan output sebuah rangkaian elektronik.

Bahasa pemrograman *Arduino* adalah bahasa pemrograman yang umum digunakan untuk membuat perangkat lunak yang ditanamkan pada *Arduino board*. Bahasa pemrograman *Arduino* mirip dengan bahasa pemrograman C++.

## 2.5 Arduino IDE [6]

Arduino IDE adalah perangkat lunak yang digunakan untuk memrogram, monitoring dan debugging mikrokontroler Arduino. IDE itu merupakan kependekan dari Integrated Developtment Enviroenment, atau secara bahasa mudahnya merupakan lingkungan terintegrasi yang digunakan untuk melakukan pengembangan.

Disebut sebagai lingkungan karena melalui *software* inilah *Arduino* dilakukan pemrograman untuk melakukan fungsi-fungsi yang dibenamkan melalui sintaks pemrograman. *Arduino* menggunakan bahasa pemrograman sendiri yang menyerupai bahasa C. Bahasa pemrograman *Arduino* (*Sketch*) sudah dilakukan perubahan untuk memudahkan pemula dalam melakukan pemrograman dari bahasa aslinya. Sebelum dijual ke pasaran, IC mikrokontroler *Arduino* telah ditanamkan suatu program bernama *Bootlader* yang berfungsi sebagai penengah antara *compiler Arduino* dengan mikrokontroler. Pada **Gambar 2.4** merupakan tampilan awal untuk membuat program pada *software Arduino* IDE.

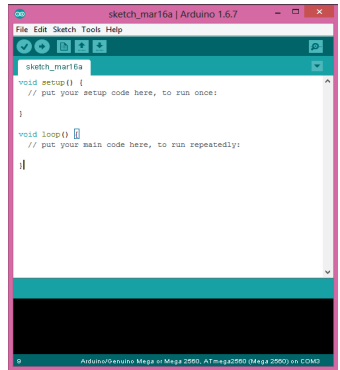

Gambar 2.4 Software Arduino IDE [6]

# 2.6 Ethernet Shield [7]

*Ethernet Shield* adalah modul yang digunakan untuk mengoneksikan *Arduino* dengan internet. *Arduino Ethernet Shield* dibuat berdasarkan pada Wiznet W5100 *Ethernet chip*.

Wiznet W5100 menyediakan IP untuk TCP dan UDP, yang mendukung hingga 4 *socket* secara simultan. Untuk menggunakanya dibutuhkan *library Ethernet* dan SPI. Dan *Ethernet Shield* ini menggunakan kabel RJ-45 untuk mengkoneksikanya ke Internet.

Cara menggunakannya dengan menghubungkan Arduino Ethernet Shield dengan board Arduino kemudian disambungkan ke jaringan internet yaitu dengan menghubungkan modul ini ke board Arduino, dan menghubungkannya ke jaringan internet dengan kabel RJ-45.

Pada Gambar 2.5 adalah *Ethernet Shield* yang digunakan terlihat. Dan untuk menggunakanya, harus mengatur IP pada modul dan laptop internet agar dapat terhubung satu sama lain.

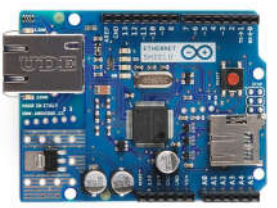

Gambar 2.5 Ethernet Shield [7]

## 2.7 Komunikasi *Wifi* [8]

*Wifi* (*Wireless fidelity*) adalah istilah bagi suatu produk atau layanan yang menggunakan 802.11 *wireless networking protocol*, yaitu alat yang bisa digunakan untuk jaringan komunikasi setempat (*Local Area Network*). Jaringan *Wifi* beroperasi pada frekuensi radio 2.4 dan 5 Ghz dengan kecepatan 11 MB per detik atau bahkan 54 MB per detik.

*Wifi* memungkinkan *mobile devices* seperti laptop untuk mengirim dan menerima data secara nirkabel dari lokasi manapun. Dengan titik akses pada lokasi *Wifi* mentransmisikan sinyal RF (gelombang radio) ke perangkat yang dilengkapi *Wifi* (laptop) yang berada di dalam jangkauan titik akses. Kecepatan transmisi ditentukan oleh kecepatan saluran yang terhubung ke titik akses. Apabila saluran yang terhubung ke titik akses tidak bersih dari gangguan, maka transmisi akan terganggu. *Wifi* biasa juga disebut sebagai 802.11b, walaupun 802.11a juga termasuk *Wifi*, hanya saja 802.11b lebih umum dipakai.

### 2.7.1 Protokol Jaringan [9]

Sebuah komunikasi dapat terjadi karena adanya protokol komunikasi. Protokol merupakan suatu himpunan aturan yang mengatur komunikasi data. Secara umum protokol pada jaringan mendefinisikan tiga hal utama, yaitu apa yang dikomunikasikan, kapan terjadinya komunikasi, dan bagaimana antar terminal dikomunikasikan.

Protokol berfungsi untuk menghubungkan terminal pengirim dan penerima sehingga dalam berkomunikasi dan bertukar informasi dapat berjalan dengan baik dan benar.

Dari beberapa protokol, TCP/IP menjadi standar protokol yang digunakan pada jaringan internet. Protokol TCP/IP terdiri atas dua protokol yaitu protokol *Transmission Control Protocol* (TCP) dan *Internet Protocol* (IP). Protokol TCP bertanggung jawab untuk melakukan pengiriman data dari sumber ke tujuan secara benar. Sedangkan Internet Protokol (IP) adalah protokol yang mengatur bagaimana suatu data dapat dikenal dan dikirim dari satu komputer ke komputer lain.

Sebuah alamat TCP/IP terdiri dari 32 bit angka biner yang diberikan ke setiap host dalam sebuah jaringan dan terdiri atas dua komponen yaitu *Network ID* dan *Node ID* (*Host ID*). Nilai ini digunakan untuk mengenali jaringan tempat host berada dan mengenali nomor unik host yang bersangkutan di jaringan tertentu.

### 2.7 Software LabView [10]

LabView merupakan singkatan dari Laboratory Virtual Instrumentation Engineering Workbench. LabView adalah perangkat lunak komputer untuk pemrosesan dan visualisasi data dalam bidang akuisisi data, kendali instrumentasi serta automasi industri yang pertama kali dikembangkan oleh perusahaan National Instruments pada tahun 1986.

LabView adalah suatu bahasa pemrograman berbasis grafis yang menggunakan *icon* sebagai ganti bentuk teks untuk menciptakan aplikasi. Berlawanan dengan bahasa pemrograman berbasis *text*, di mana instruksi menentukan pelaksanaan program, *LabView* menggunakan pemrograman *dataflow*, yang mana alur data menentukan pelaksanaan (*execution*). Tampilan pada *LabView* menirukan *instrument* secara virtual.

Dalam *LabView*, antarmuka pemakai dikenal sebagai panel depan (*front panel*). Selanjutnya menambahkan kode menggunakan grafis yang mewakili fungsi untuk mengendalikan objek panel muka. Diagram blok berisi kode ini. Dalam beberapa hal, diagram blok menyerupai suatu *flowchart*. Pada **Gambar 2.6** berikut merupakan contoh desain *front panel LabView*.

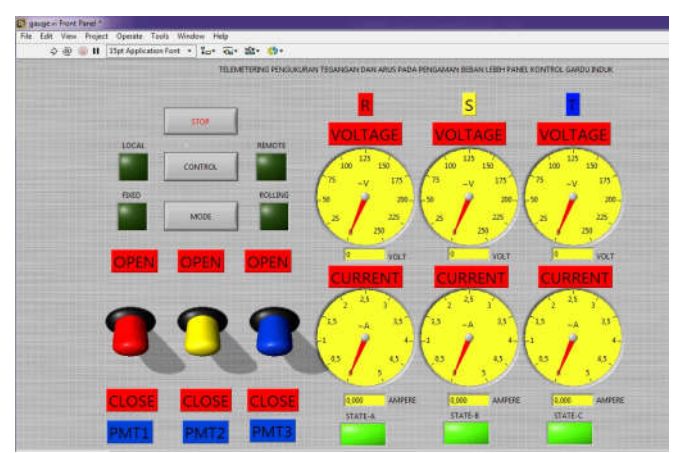

Gambar 2.6 Contoh Desain Front Panel LabView

-----Halaman ini sengaja dikosongkan----

# BAB III PERANCANGAN ALAT

Pada bab ini membahas perancangan alat Telemetering Pengukuran Tegangan dan Arus Pada Pengaman Beban Lebih Panel Kontrol Gardu Induk dengan Komunikasi *Wifi* ini diawali dengan perancangan perangkat keras (*hardware*) meliputi perancangan tata letak alat. Kemudian dijelaskan tentang diagram fungsional alat, *wiring* fasa, *mapping* pin *Ethernet Shield*, dan perancangan komunikasi *wifi*. Dan yang terakhir adalah pemaparan rancangan perangkat lunak (*software*) yang terdiri dari perancangan program *Arduino*, perancangan HMI dengan *LabView* & perancangan komunikasi *wifi*. Sehingga proses telemetering tegangan dan arus diawali dengan pengolahan data dari sensor oleh *Arduino* kemudian diproses ke *Ethernet Shield* dan data dapat ditampilkan ke laptop menggunakan *software LabView*.

#### 3.1 Perancangan Perangkat Keras

Perangkat keras yang dibuat dalam alat telemetering pengukuran tegangan dan arus pada pengaman beban lebih panel kontrol gardu induk dengan komunikasi *wifi* ini merupakan suatu simulator peralatan yang ada di gardu induk seperti sensor arus, sensor tegangan, PMT, panel kontrol *open – close* dll. Semua perangkat ini diintegrasikan sehingga dapat menjalankan suatu mekanisme kerja seperti di gardu induk nyata.

#### 3.1.1 Tata Letak (*Layout*)

Perancangan tata letak dimaksudkan agar penempatan peralatan menjadi rapi dan mudah dimengerti seperti Pada **Gambar 3.1**.

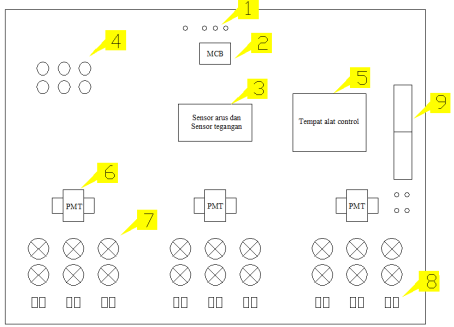

Gambar 3.1 Tata Letak Alat

Keterangan Gambar 3.1 Tata Letak Alat :

- 1. Terminal Input tegangan 3 fasa (N-R-S-T)
- 2. Mini Circuit Breaker 2A, Berfungsi sebagai pengaman peralatan.
- 3. 3 Sensor Arus dan 3 Sensor Tegangan, berfungsi untuk mengukur nilai arus masing-masing fasa (R-S-T)
- 4. Panel Kontrol *Open-Close* PMT, untuk melepas dan memasukkan PMT secara manual.
- 5. Box tempat alat-alat kontrol (*Arduino, Ethernet Shield*, dan rangkaian penunjang), *switch selector*, dan LCD
- 6. PMT, berfungsi sebagai pemutus beban.
- 7. Beban Lampu Pijar masing-masing 100W/220V.
- 8. Saklar lampu, berfungsi untuk mengatur nyala/mati lampu.
- 9. Terminal pin *output* sensor (AI), *Open-Close* PMT (DO & DI) serta terminal pin *supply* DC (24V & 5V).

#### 3.2 Diagram Fungsional Alat

Pada **Gambar 3.2** merupakan diagram fungsional alat dan dapat dilihat bahwa cara kerja alat ini adalah sensor arus dan sensor tegangan membaca nilai arus dan tegangan *incoming* yang kemudian hasil pembacaan data analog arus masuk ke pin *Arduino* untuk diubah menjadi data digital. Nilai dari sensor arus kemudian diolah dan apabila nilai arus yang dibaca melebihi nilai *setting* tersebut maka *Arduino* akan mengirimkan sinyal pemutusan (*trip*) ke PMT yang telah ditentukan.

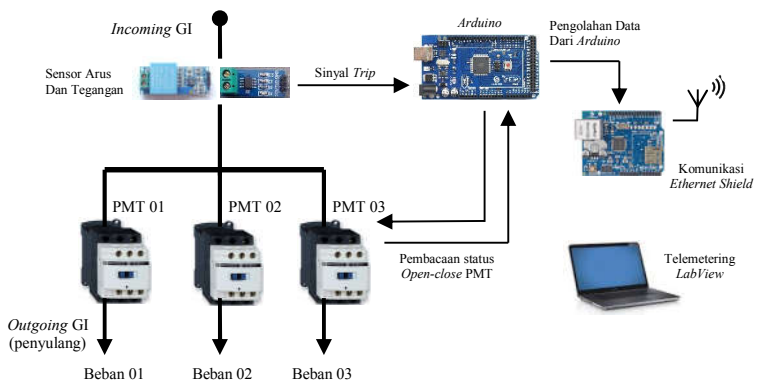

Gambar 3.2 Diagram Fungsional Alat [15]

Proses pemilihan pemutusan pada PMT – PMT tersebut dilakukan secara bergilir sehingga tidak hanya satu penyulang yang selalu jadi korban pemadaman karena gangguan *overload* yang terjadi.

Nilai pembacaan arus dan tegangan, status *Open-Close* PMT juga dapat dipantau melalui HMI pada komputer yang dibuat dengan *software LabView* sehingga *Operator* dapat mengetahui nilai arus dan tegangan *incoming* secara *realtime*.

#### 3.2.1 Wiring Fasa

Pada **Gambar 3.3** dapat dilihat bahwa, sumber 3 fasa (R-S-T) pertama-tama melewati MCB 2A sebagai pengaman, setelah itu melewati sensor arus ACS712 dan sensor tegangan ZMPT101B. Kemudian sumber 3 fasa ini dibagi menjadi 3 penyulang yang men-*supply* beban masing-masing 2x100 Watt per fasanya.

Pada bagian penyulang juga dipasang PMT untuk keperluan proteksi yang nantinya bisa dikontrol menggunakan *Arduino* maupun secara manual melalui panel kontrol.

*Wiring* untuk beban pada alat ini menggunakan kabel NYAF 0.75 mm dihubungkan secara Y (bintang) dimana setelah melewati lampu kabel R-S-T dihubungkan ke titik Netral (N).

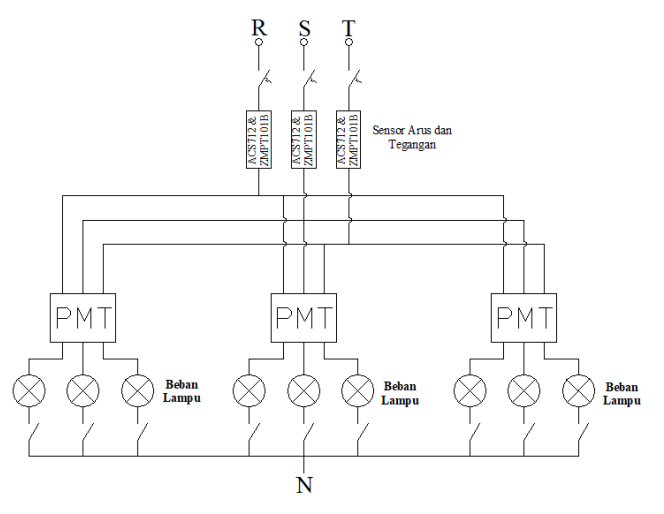

Gambar 3.3 Wiring Sistem AC

#### 3.2.2 Sensor Arus ACS712 [11]

ACS712 adalah *hall effect current sensor. Hall effect* allegro ACS712 merupakan sensor yang presisi sebagai sensor arus AC atau DC dalam pembacaan arus didalam dunia industri, otomotif, komersil dan sistem-sistem komunikasi. Pada umumnya aplikasi sensor ini biasanya digunakan untuk mengontrol motor, deteksi beban listrik, *switched-mode power supplies* dan proteksi beban berlebih.

Sensor ini memiliki pembacaan dengan ketepatan yang tinggi, karena didalamnya terdapat rangkaian *low-offset linear hall* dengan satu lintasan yang terbuat dari tembaga. Cara kerja sensor ini adalah arus yang dibaca mengalir melalui kabel tembaga yang terdapat didalamnya yang menghasilkan medan magnet yang ditangkap oleh *integrated hall* IC dan diubah menjadi tegangan proporsional.

Ketelitian dalam pembacaan sensor dioptimalkan dengan cara pemasangan komponen yang ada didalamnya antara penghantar yang menghasilkan medan magnet dengan *hall transducer* secara berdekatan. Persisnya, tegangan proporsional yang rendah akan menstabilkan Bi CMOS *Hall* IC yang didalamnya yang telah dibuat untuk ketelitian yang tinggi oleh pabrik. Pada **Gambar 3.4** merupakan diagram fungsi pin-*out* sensor arus ACS712.

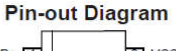

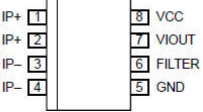

Gambar 3.4 Diagram Pin-Out ACS712 [11]

| Nomor   | Nama   | Keterangan                         |
|---------|--------|------------------------------------|
| 1 dan 2 | IP+    | Terminal untuk arus                |
| 3 dan 4 | IP-    | Terminal untuk arus                |
| 5       | GND    | Terminal sinyal ground             |
| 6       | Filter | Terminal untuk kapasitor eksternal |
| 7       | VIOut  | Sinyal analog output               |
| 8       | VCC    | Terminal power supply              |

Tabel 3.1 Keterangan Diagram Pin-Out ACS712 [11]
*Output*/keluaran dari sensor ini sebesar (>VIOUT(Q)) saat peningkatan arus pada penghantar arus (dari pin 1 dan pin 2 ke pin 3 dan 4), yang digunakan untuk pendeteksian. Jalur terminal konduktif secara kelistrikan diisolasi dari sensor *leads*/mengarah (pin 5 sampai pin 8).

Hal ini menjadikan sensor arus ACS712 dapat digunakan pada aplikasi-aplikasi yang membutuhkan isolasi listrik tanpa menggunakan opto-isolator atau teknik isolasi lainnya yang mahal. Ketebalan penghantar arus didalam sensor sebesar 3x kondisi *overcurrent*. Sensor ini telah dikalibrasi oleh pabrik.

Beberapa fitur penting dari sensor arus ACS712 adalah:

- a. Jalur sinyal analog yang rendah noise.
- b. *Bandwidth* perangkat diatur melalui pin FILTER yang baru.
- c. Waktu naik keluaran 5 mikrodetik dalam menanggapi langkah masukan aktif.
- d. Bandwith 50 kHz
- e. Total *error* keluaran 1,5% pada TA = 25°, dan 4% pada -40° C sampai 85° C.
- f. Bentuk yang kecil, paket SOIC8 yang kompak.
- g. Resistansi internal 1,2 m $\Omega$ .
- h. 2.1 kVRMS tegangan isolasi minimum dari pin 1-4 ke pin 5-8.
- i. Operasi catu daya tunggal 5,0 V.
- j. Sensitivitas keluaran 66-185 mV/A
- k. Tegangan keluaran sebanding dengan arus AC atau DC
- 1. Akurasi sudah diatur oleh pabrik.
- m. Tegangan offset yang sangat stabil.
- n. Histeresis magnetic hampir mendekati nol.
- o. Keluaran ratiometric diambil dari sumber daya.

#### 3.2.3 Sensor Tegangan ZMPT101B [12]

Sensor ZMPT101B merupakan modul sensor tegangan AC yang menggunakan trafo isolasi. Pada modul sensor ini sudah terdapat rangkaian *summing amplifier*. Dengan adanya rangkaian *summing amplifier* ini dapat menaikkan tegangan AC. Sensor ZMPT101B merupakan salah satu sensor yang digunakan untuk monitoring parameter tegangan, dilengkapi dengan keunggulan sebuah *ultra micro voltage transformer*, akurasi tinggi dan konsistensi yang baik untuk melakukan pengukuran tegangan dan daya. *Wiring diagram* sensor tegangan ZMPT101B terlihat Pada **Gambar 3.5**.

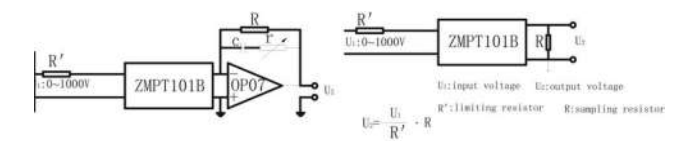

Gambar 3.5 Wiring Diagram ZMPT101B [12]

| Spesifikasi        | Keterangan       |
|--------------------|------------------|
| Arus Primer        | 2 mA             |
| Arus Sekunder      | 2 mA             |
| Rasio Balik        | 1000:1000        |
| Error Sudut Fasa   | ≤20° (50Ω)       |
| Jarak Arus         | 0-3 mA           |
| Linearitas         | 0.1%             |
| Tingkat Akurasi    | 0.2              |
| Nilai Beban        | $\leq 200\Omega$ |
| Range Frekuensi    | 50-60 Hz         |
| Level Dielektrik   | 3000 VAC/min     |
| Resistansi DC 20°C | 110Ω             |

Tabel 3.2 Spesifikasi Sensor Tegangan ZMPT101B [12]

#### 3.2.4 Arduino Mega 2560 [13]

Tipe Arduino yang akan digunakan pada tugas akhir ini yaitu Arduino Mega 2560 seperti Pada **Gambar 3.6**. Arduino Mega 2560 adalah mikrokontroler berbasis ATMega2560 dengan Clock Speed 16Mhz dan Flash Memory 256KB. Tegangan operasi untuk Arduino jenis ini yaitu 5 V. Sedangkan tegangan *input* yang direkomendasikan yakni 7 - 12 V.

*Arduino* ini memiliki 54 pin digital *input/output* pada pin 22-53 dengan 15 pin diantaranya merupakan pin PWM pada pin 0-13, 16 pin analog *input* pada pin A0 – A15, sambungan USB, sambungan catu daya tambahan dan tombol pengaturan ulang. Pada **Tabel 3.3** merupakan spesifikasi dari *Arduino* Mega 2560.

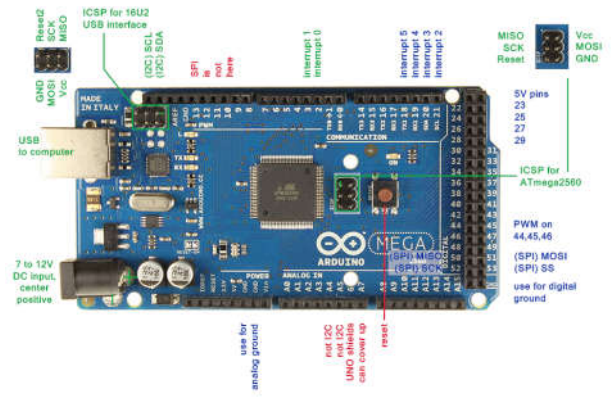

Gambar 3.6 Arduino Mega 2560 [13]

| <b>Tabel 3.3</b> Spesifikasi Arduino Mega 2560 [13 | ega 2560 [13] |
|----------------------------------------------------|---------------|
|----------------------------------------------------|---------------|

| Spesifikasi                  | Keterangan                                                          |
|------------------------------|---------------------------------------------------------------------|
| Chip Mikrokontroler          | ATMega2560                                                          |
| Tegangan Operasi             | 5 V                                                                 |
| Tegangan Input (Rekomendasi) | 7 V-12 V                                                            |
| Tegangan Input (Limit)       | 6 V- 20 V                                                           |
| Pin Digital I/O              | 54, (15 buah diantaranya dapat digunakan sebagai <i>Output</i> PWM) |
| Pin Analog Input             | 16 (A0 – A.15)                                                      |
| Arus DC per Pin I/O          | 40 mA                                                               |
| Arus DC Pin 3,3V             | 50 mA                                                               |
| Memori Flash                 | 256 KB, 8 KB telah digunakan untuk <i>Bootloader</i>                |
| SRAM                         | 8 KB                                                                |
| EEPROM                       | 4 KB                                                                |
| Clock Speed                  | 16 Hz                                                               |

#### 3.2.5 *Ethernet Shield* W5100 [14]

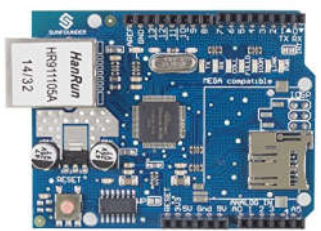

Gambar 3.7 Ethernet Shield W5100 [14]

Ethernet Shield yang digunakan pada alat tugas akhir ini adalah Ethernet Shield W5100 seperti Pada **Gambar 3.7**. Arduino berkomunikasi dengan Ethernet Shield yang pemasangannya pada Arduino Mega 2560 hanya dengan menggabungkan pada bagian atas Arduino Mega 2560 dengan menyesuaikan pin yang ada pada Ethernet Shield dengan pin yang ada pada Arduino Mega 2560.

| Pin Ethernet Shield | Keterangan       |
|---------------------|------------------|
| DO                  | Rx/ Breakout     |
| D1                  | Tx/ Breakout     |
| D2                  | Breakout         |
| D3                  | Breakout         |
| D4                  | SD_CS            |
| D5                  | Breakout         |
| D6                  | Breakout         |
| D7                  | Breakout         |
| D8                  | Breakout         |
| D9                  | W5100 Reset      |
| D10                 | W5100_CS         |
| D11                 | MOSI             |
| D12                 | MISO             |
| D13                 | SCK              |
| A0                  | Breakout         |
| A1                  | Breakout         |
| A2                  | Breakout         |
| A3                  | Breakout         |
| A4                  | IIC_SDA/Breakout |
| A5                  | IIC_SCL/Breakout |

 Tabel 3.4 Pin-Out Ethernet Shield W5100 [14]

#### 3.3 Perancangan Perangkat Lunak

Berikut adalah rancangan perangkat lunak untuk menjalankan peralatan telemetering pengukuran tegangan dan arus pada pengaman beban lebih panel kontrol gardu induk dengan komunikasi *wifi*, yang terdiri dari perancangan program pada *Arduino* dan perancangan HMI menggunakan *LabView*.

## 3.3.1 Program Pembacaan Data

*Software* yang digunakan untuk melakukan pemrograman terhadap pembacaan data adalah menggunakan *Arduino* IDE.

Ada beberapa program yang akan dibuat untuk menjalankan peralatan pada tugas akhir ini. Untuk memperjelas proses kerja dari alat ini berikut adalah algoritma pemrogramannya :

- 1. Penyertaan library Ethernet pada software Arduino IDE.
- 2. Penyettingan atau pengaturan alamat IP dan port yang digunakan.
- Pembuatan program yang akan dikirimkan ke *Ethernet Shield* dan ditampilkan pada *LabView* berupa nilai sensor tegangan pada fasa R-S-T, nilai sensor arus pada fasa R-S-T, dan status dari masingmasing fasa.
- 4. Data yang telah dikirim akan diterima oleh laptop.

Untuk lebih mempermudah penjelasan maka algoritma, dapat diterjemahkan ke dalam bentuk *flowchart* Pada **Gambar 3.8**.

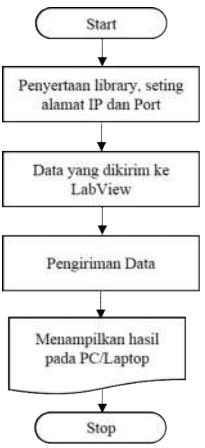

Gambar 3.8 Flowchart Kerja Alat

#### 3.3.2 Perancangan Human Machine Interface (HMI)

*Human Machine Interface* digunakan pada tugas akhir ini menggunakan *software LabView* pada PC atau laptop. Pada pembuatan program *LabView* ini menggunakan protokol TCP.

Pada *front panel LabView* Pada **Gambar 3.9** dibagi menjadi 5 bagian yaitu bagian untuk pembacaan nilai sensor arus dan sensor tegangan tiap fasa, *open-close* tiap PMT, kondisi status tiap PMT, perpindahan mode kontrol, dan perpindahan mode *trip*. Penjabaran tiap bagian tersebut yaitu:

1. Pembacaan Nilai Sensor Arus dan Sensor Tegangan

Pada bagian ini terdapat 2 tampilan pada tiap fasa. Tampilan pertama yaitu berbentuk lingkaran yang disertai dengan jarum dan angka yang semakin ke kanan nilainya semakin besar. Sehingga jika nilai arus dan tegangan yang terukur semakin besar, maka jarum akan bergerak ke kanan. Dan sebaliknya jika nilai arus dan tegangan semakin kecil maka jarum akan bergerak ke kiri. Kemudian tampilan kedua berbentuk persegi panjang yang berada tepat di bawah tampilan pertama. Pada tampilan ini nilai dari arus dan tegangan yang terukur berupa angka, sehingga mempermudah pembacaan nilai sensor arus dan tegangan.

2. Toogle Open-Close PMT

Pada bagian ini terdapat tampilan *toogle* yang digunakan untuk mengganti kondisi PMT dari *close* ke *open* dan sebaliknya dari *open* ke *close*.

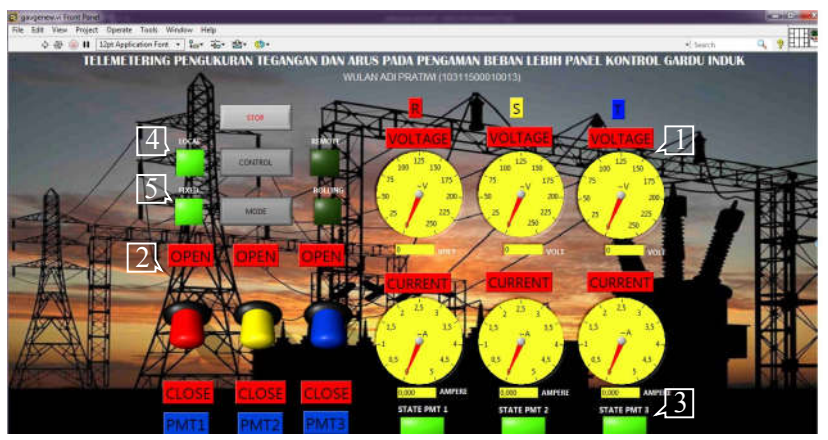

Gambar 3.9 Front Panel LabView

3. Kondisi Status Tiap PMT

Pada bagian ini terdapat tampilan kondisi status pada tiap PMT. Jika pada PMT 1 *close*, maka status yang tampil akan berwarna hijau. Dan sebaliknya jika pada PMT 1 *open*, maka status yang tampil akan berwarna merah. Begitu pula dengan PMT 2 dan PMT 3.

4. Perpindahan Mode Kontrol

Pada bagian ini terdapat tampilan menu "control" yang digunakan untuk merubah mode kontrol untuk *local* dan *remote*. Jika menu "control" diklik, maka mode yang awalnya pada *remote* akan berubah ke mode *local* dan tampilan LCD akan menyala. Dan sebaliknya jika menu "control" diklik, maka mode yang awalnya pada *local* akan berubah ke mode *remote* dan tampilan LCD akan mati.

5. Perpindahan Mode Trip

Pada bagian ini terdapat tampilan menu "mode" yang digunakan untuk merubah mode *trip* untuk *fixed* dan *rolling*. Jika menu "mode" diklik, maka mode yang awalnya pada *fixed* akan berubah ke mode *rolling*. Dan seballiknya jika menu "mode" diklik, maka mode yang awalnya pada *rolling* akan berubah ke mode *fixed*.

Ada beberapa tahap yang dilakukan dalam perancangan HMI dengan menggunakan *sofware LabView*. Untuk memperjelas proses kerja perancangan HMI alat ini, berikut adalah algoritma pemrogramannya:

- 1. Menyesuaikan alamat IP dan *port* yang telah di*upload* ke *Ethernet Shield* pada *block diagram LabView*.
- 2. Membuat desain pada *front panel* untuk data yang akan ditampilkan.
- 3. Menghubungkan bagian pada *front panel* pada blok diagram.
- 4. Jalankan program *LabView* untuk dapat menampilkan hasil pada *front panel*.

Berdasarkan algoritma pemrograman di atas, dapat diterjemahkan ke dalam bentuk *flowchart*. *Flowchart* pemrograman perancangan HMI pada *LabView* dapat dilihat Pada **Gambar 3.10**.

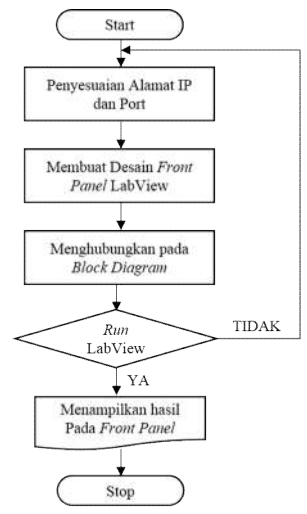

Gambar 3.10 Flowchart Program LabView

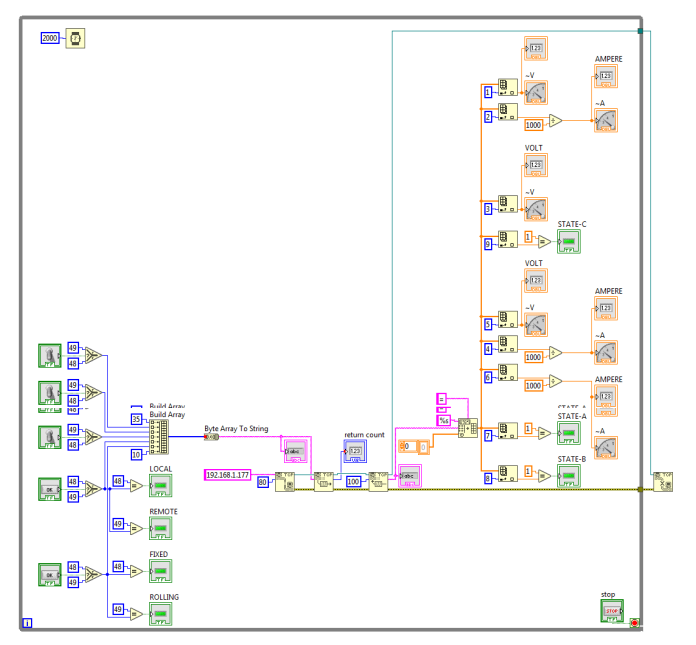

Gambar 3.11 Program LabView

Pada **Gambar 3.11** di atas merupakan program *LabView* yang digunakan untuk menampilkan hasil pengukuran oleh sensor arus dan sensor tegangan, kondisi status tiap PMT dan juga untuk kontrol alat seperti *open-close* tiap PMT, perpindahan mode kontrol, perpindahan mode *trip*.

#### 3.3.3 Perancangan Komunikasi Wifi

Agar keseluruhan fungsi dalam alat ini dapat berjalan dengan baik mulai dari *hardware* hingga *software*, maka diperlukannya komunikasi *wifi* dalam perancangannya. Penentuan kelas jaringan yang akan digunakan hingga penggunaan *software* dalam pembuatan HMI menjadi bagian utama.

Untuk mengatur alamat masing-masing komputer pada suatu jaringan, digunakanlah IP *Address*. IP *Address* atau alamat IP adalah suatu alamat yang diberikan ke peralatan jaringan komputer untuk dapat diidentifikasi oleh komputer yang lain. Dengan demikian masing-masing komputer dapat melakukan proses tukar-menukar data/informasi, mengakses internet, atau mengakses ke suatu jaringan komputer dengan menggunakan protokol TCP/IP. Sedangakan untuk pembuatan tampilan HMI, menggunakan *software LabView*.

Kemudian agar HMI yang telah dibuat dapat dijalankan secara wireless atau dengan komunikasi wifi, maka diperlukannya penggunaan access point. Access point yang digunakan pada tugas akhir ini adalah TP-LINK 2B54. Kemudian memastikan terlebih dahulu kabel RJ45 pada slot kabel RJ45 yang telah tersedia pada *Ethernet Shield* dengan slot LAN pada access point telah terpasang. Dengan begitu proses telemetering dengan komunikasi wifi dapat dilakukan. Berikut adalah perancangan komunikasi wifi dalam tugas akhir ini:

- 1. Menentukan alamat IP pada access point TP-LINK 2B54.
- 2. Mengakses ke website TP-LINK dan mengubah alamat IP.
- 3. Menyesuaikan alamat IP pada access point Local Area Connection Properties.
- 4. Menghubungkan kabel RJ45 pada slot yang telah tersedia pada *Ethernet Shield* dengan slot LAN pada *access point*.
- 5. Mengatur IP menjadi otomatis pada Internet Protocol Version 4 (TCP/IPv4) pada Wireless Network Connection Properties.
- 6. Hasil pengukuran ditampilkan pada front panel secara wireless.

Untuk lebih mempermudah penjelasan maka algoritma di atas dapat diterjemahkan ke dalam bentuk *flowchart* Pada **Gambar 3.12** berikut :

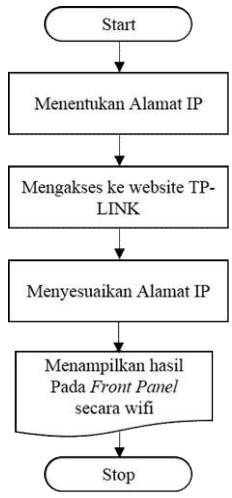

Gambar 3.12 Flowchart Komunikasi Wifi

Pada **Gambar 3.13** merupakan penjabaran dari komunikasi *wifi*. Sebelum menentukan alamat IP pada *access point* TP-LINK 2B54, pastikan *access point* telah menyala dan hubungkan *access point* dengan laptop menggunakan kabel RJ45. Kemudian hubungkan koneksi *access point* pada laptop dengan TP-LINK\_2B54.

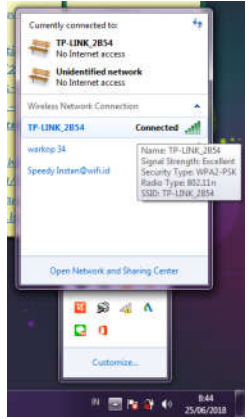

Gambar 3.13 Koneksi Wifi ke TP-LINK\_2B54

| TP-LINK                                                                                                    |                                                                                                    | 300M Wireless N Router<br>Water No. 11. Witsten / 11. Witsten                                                                                                    |
|----------------------------------------------------------------------------------------------------|----------------------------------------------------------------------------------------------------|----------------------------------------------------------------------------------------------------|
| Solone<br>Cases Serving<br>Web?<br>Methods<br>Solone<br>Monitors<br>Cases Thomas<br>Insci-P<br>researching<br>Society<br>Present Casified<br>Advected Execting<br>Advected Execting<br>Advected Execting<br>Present Casified<br>Advected Execting<br>Present Casified<br>Advected Execting<br>Present Casified<br>Advected Execting<br>Present Casified<br>Advected Execting<br>System Trobis<br>Logical | F#7340-58-28-54<br>192: 1941.1<br>195: 552-52-25-5<br>Exercise<br>Exercise<br>Sector 2007 Interference States<br>Sector 2007 Interference States | LAN Heip     The Line of partners of UNI in the page.     Advance. The provide advance of the Line of the Lin |

Gambar 3.14 Akses *Website* TP-LINK

Pada **Gambar 3.14** merupakan akses ke *website* TP-LINK untuk mengubah alamat IP pada *access point*. Kemudian dilakukan penyesuaian alamat IP pada *Local Area Connection* sesuai dengan alamat IP pada access point yang telah diatur seperti Pada **Gambar 3.15**.

|   | working Sharing                                                                                      |                                                                                           |
|---|----------------------------------------------------------------------------------------------------|-------------------------------------------------------------------------------------------|
| 1 | Internet Protocol Version 4 (TC                                                                      | P/IPv4) Properties                                                                        |
|   | General                                                                                              |                                                                                           |
|   | You can get IP settings assign<br>this capability. Otherwise, you<br>for the appropriate IP settings | ed automatically if your network supports<br>need to ask your network administrator<br>a, |
|   | Obtain an IP address aut                                                                             | tomatically                                                                               |
|   | Use the following IP addr                                                                            | ess:                                                                                      |
|   | IP address:                                                                                          | 192.168.1.1                                                                               |
|   | Subnet mask:                                                                                         | 255 . 255 . 255 . 0                                                                       |
|   | Default gateway:                                                                                     | · · · ·                                                                                   |
| 1 | Obtain DNS server addre                                                                              | ss automatically                                                                          |
|   | Use the following DNS set                                                                            | rver addresses:                                                                           |
|   | Preferred DNS server:                                                                                | ⇒ 8 3                                                                                     |
|   | Alternate DNS server:                                                                                |                                                                                           |
|   |                                                                                                    |                                                                                           |

Gambar 3.15 Penyesuaian Alamat IP Local Area Connection

Setelah dilakukan penyesuaian alamat IP pada *Local Area Connection* seperti Pada **Gambar 3.15**, kemudian mengatur alamat IP pada *Wireless Network Connection* dengan otomatis seperti Pada **Gambar 3.16**.

| 1 |                                                                                                    |                              | _               |                    |                      |
|---|----------------------------------------------------------------------------------------------------|------------------------------|-----------------|--------------------|----------------------|
| ſ | Internet Protocol Version 4 (TCP/IPvi                                                                            | Propertie                    | 5               |                    | 2                    |
| 1 | General Alternate Configuration                                                                                  |                              |                 |                    |                      |
| T | You can get IP settings assigned aut<br>this capability. Otherwise, you need<br>for the appropriate IP settings. | omatically if<br>to ask your | yaur n<br>hetwa | etwork<br>ik admir | support<br>histrator |
|   | Obtain an IP address automatic                                                                                   | ally                         |                 |                    |                      |
|   | O Use the following IP address:                                                                                  |                              |                 |                    |                      |
|   | IP-addressi                                                                                                    |                              |                 |                    |                      |
|   | Subret mask:                                                                                                    |                              |                 |                    |                      |
|   | Default gateway:                                                                                                 |                              |                 |                    |                      |
|   | Obtain DNS server address aut                                                                                    | omatically                   |                 |                    |                      |
|   | O Use the following DNS server a                                                                                 | dresses:                     |                 |                    |                      |
|   | Preferred DHS server:                                                                                            |                              |                 |                    |                      |
|   | Alternate DHS server:                                                                                            |                              |                 |                    |                      |
|   |                                                                                                    |                              |                 |                    |                      |

Gambar 3.16 Penyesuaian Alamat IP Wireless Network Connection

# BAB IV PENGUJIAN DAN ANALISA DATA

Dalam perencanaan dan pembuatan suatu sistem, pengujian dan analisa sangatlah diperlukan, karena dengan pengujian dan analisa dimaksudkan untuk mengetahui kinerja dari sistem dan komponen pendukung yang dibuat sudah sesuai dengan yang direncanakan atau belum.

Pada bab ini akan dibahas tentang pengujian telemetering dan *software* yang mendukung serta pengujian dari dibuatnya tugas akhir ini.

#### 4.1 Pengujian Telemetering

Pengujian telemetering dilakukan untuk mengetahui koneksi pada proses telemetering pada alat dengan tampilan HMI pada *LabView* berdasarkan jarak. Berikut adalah tahap-tahap yang dilakukan dalam pengujian telemetering:

- 1. Pastikan koneksi *wifi* telah terhubung pada *access point*. Pada alat tugas akhir ini *access point* bernama TP-LINK 2B54.
- 2. Mengatur alamat IP menjadi otomatis pada Internet Protocol Version 4 (TCP/IPv4) pada Wireless Network Connection Properties.

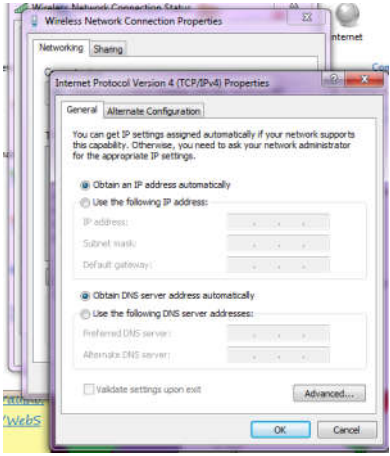

Gambar 4.1 Setting Alamat IP Wireless Network Connection

3. Melakukan pengujian jarak antara panel kontrol dengan HMI menggunakan *command prompt* untuk mengetahui koneksi pada laptop sehingga didapatkan %loss.

Dalam pengujian telemetering ini dilakukan 2 macam pengujian, yang pertama yaitu pengujian telemetering tanpa penghalang dan yang kedua yaitu pengujian telemetering dengan adanya penghalang. Kedua macam pengujian ini dimaksudkan agar dapat mengetahui seberapa jauh jarak untuk koneksi telemetering masih terhubung dan proses pemantauan dapat berjalan dengan baik saat ada penghalang atau saat tidak ada penghalang. Berdasarkan 2 macam pengujian tersebut, Pada **Gambar 4.2** didapatkan hasil pengujian telemetering dengan penghalang.

Pada **Gambar 4.2** dapat dilihat hasil pengujian telemetering dengan penghalang. Penghalang pada pengujian telemetering dengan penghalang ini adalah berupa pohon dan gedung. Pada jarak 100 meter, koneksi telemetering mengalami gangguan, hal ini dapat dilihat dari nilai %*loss* sebesar 50% sehingga menyebabkan proses telemetering pada *LabView* terhenti.

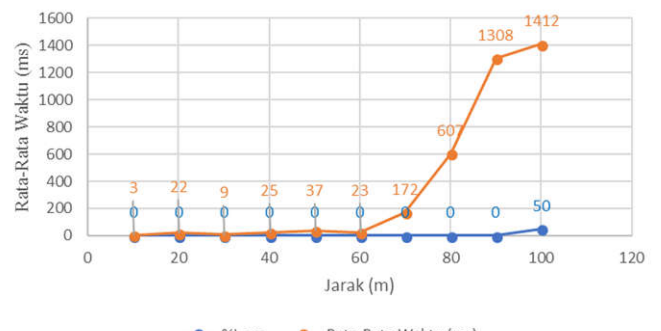

---- %Loss ---- Rata-Rata Waktu (ms)

Gambar 4.2 Hasil Pengujian Telemetering Dengan Penghalang

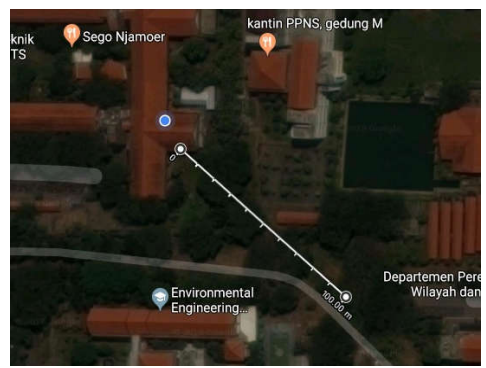

Gambar 4.3 Pengujian Telemetering Dengan Penghalang

| C:\Users\toshiba>ping 192.168.1.1                                                                                                    |
|----------------------------------------------------------------------------------------------------|
| Pinging 192.168.1.1 with 32 bytes of data:<br>Reply from 192.168.1.1: bytes=32 time=1681ns TTL=64<br>Request timed out.                                                                               |
| Request timed out.<br>Reply from 192.168.1.1: bytes=32 time=1143ms TTL=64                                                                                                    |
| Ping statistics for 192.168.1.1:<br>Packets: Sent = 4, Received = 2, Lost = 2 (50% loss),<br>Approximate round trip times in milli-seconds:<br>Minimum = 1143 are Maximum = 1661mr. Quenaure = 1412mr |
| minimum ii isms, maximum ibbins, notrage i iizms                                                                                                    |

Gambar 4.4 Nilai %Error Command Prompt Saat 100 meter.

Pada Gambar 4.3 adalah hasil pengujian telemetering dengan penghalang pada *Google Maps*. Dan pada Gambar 4.4 adalah *command prompt* saat koneksi terganggu.

Setelah melakukan pengujian telemetering dengan penghalang, selanjutnya adalah melakukan pengujian telemetering tanpa penghalang. Pada **Gambar 4.5** adalah hasil pengujian telemetering tanpa penghalang. Dapat dilihat pada pengujian telemetering tanpa penghalang ini dilakukan di sebuah gang sehingga bangunan hanya berada pada kiri dan kanan jalan. Pada jarak 160 meter koneksi telemetering mengalami gangguan, hal ini dapat dilihat dari nilai %*loss* sebesar 75% sehingga menyebabkan proses telemetering pada *LabView* terhenti.

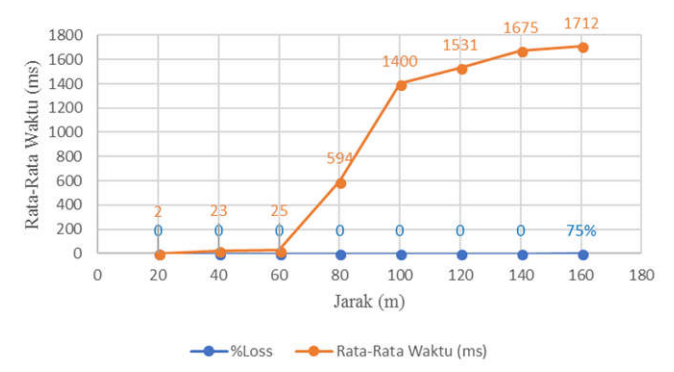

Gambar 4.5 Hasil Pengujian Telemetering Tanpa Penghalang

Pada Gambar 4.6 berikut adalah hasil pengujian telemetering tanpa penghalang pada *Google Maps*. Dan Pada Gambar 4.7 adalah *command prompt* saat koneksi terganggu.

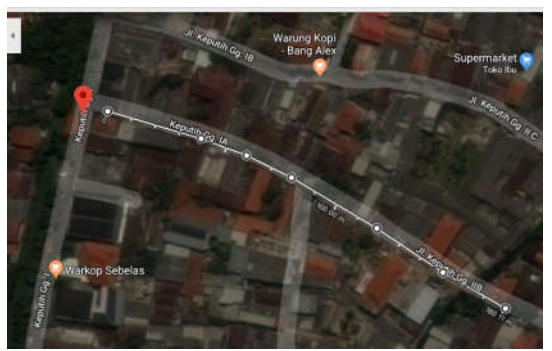

Gambar 4.6 Pengujian Telemetering Tanpa Penghalang

| linging<br>Request<br>Reply f<br>Request | 192.16<br>timed<br>rom 192<br>timed | 8.1.1 u<br>but.<br>.168.1.<br>but. | with 3<br>.100: | 12 byte<br>Destin | s of d<br>ation | lata:<br>host ur | reachal | ole. |
|------------------------------------------|-------------------------------------|------------------------------------|-----------------|-------------------|-----------------|------------------|---------|------|
| equest                                   | timea                               | out.                               |                 |                   |                 |                  |         |      |

Gambar 4.7 Nilai %Error Command Prompt Saat 160 meter.

#### 4.2 Pengujian Software

Pengujian *software* dilakukan untuk memastikan program – program perangkat lunak yang sudah dibuat dapat bekerja sesuai dengan yang diharapkan dan dapat bersinergi dengan *hardware* untuk menjalankan sistem sesuai dengan yang direncanakan. Dalam pengujian *software* ini ada pengujian yang dilakukan yaitu pengujian program *LabView* dan pengujian tampilan HMI. Berikut adalah tahap-tahap yang dilakukan untuk pengujian *software*:

- 1. Saat *LabView* dijalankan dan alat diaktifkan, maka nilai yang terbaca oleh sensor tegangan akan tampil pada tampilan pembacaan sensor tegangan dan jarum pada tampilan akan bergerak ke kanan ke arah nilai yang terbaca.
- 2. Saat lampu dinyalakan, maka nilai yang terbaca oleh sensor arus akan tampil pada tampilan pembacaan sensor arus dan jarum pada tampilan akan bergerak ke kanan ke arah nilai yang terbaca.
- 3. Untuk merubah posisi *toogle*, dapat dilakukan dengan klik *toogle* pada PMT, maka *toogle* yang awalnya pada posisi *close* akan bergerak naik ke posisi *open* dan MCB akan dalam posisi *open*.
- 4. Saat kondisi PMT *open* maka kondisi status pada STATE akan berubah menjadi berwarna merah. STATE PMT 1 mewakili kondisi status PMT 1, STATE PMT 2 mewakili kondisi status PMT2 dan STATE PMT 3 mewakili kondisi status PMT 3.
- 5. Untuk merubah mode kontrol, dapat dilakukan dengan klik pada "*control*" kemudian mode yang awalnya pada posisi mode *local* akan berubah menjadi mode *remote*.
- 6. Untuk merubah mode *trip*, dapat dilakukan dengan klik pada "mode" kemudian mode yang awalnya pada posisi mode *fixed* akan berubah menjadi mode *rolling*.

### 4.1.1 Pengujian Pembacaan Sensor

Pada pengujian tampilan pembacaan sensor ini bertujuan untuk memantau nilai yang terukur oleh sensor arus dan sensor tegangan pada tampilan *LabView* yang ditunjukan Pada **Gambar 4.8**.

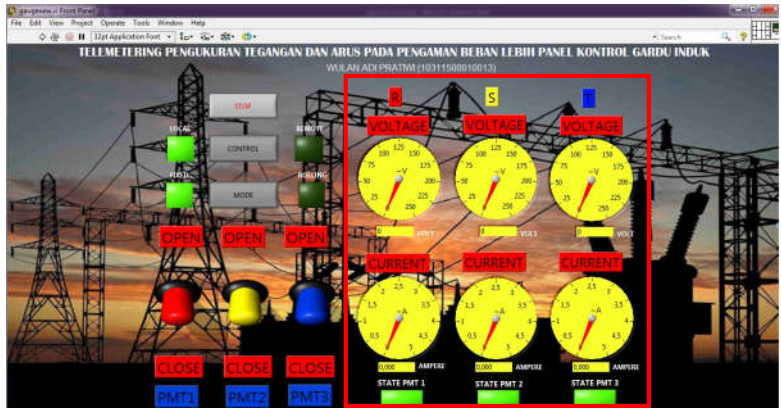

Gambar 4.8 Tampilan Pembacaan Sensor

Berdasarkan tampilan pengujian pembacaan sensor Pada Gambar 4.8, berikut merupakan program *LabView* pembacaan sensor Pada Gambar 4.9.

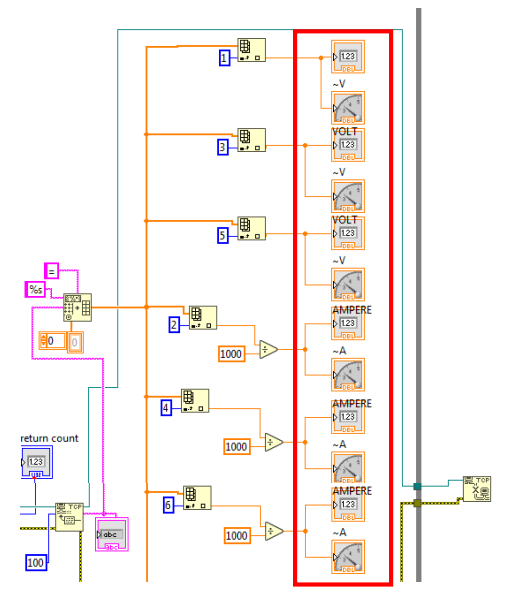

Gambar 4.9 Program Pembacaan Sensor

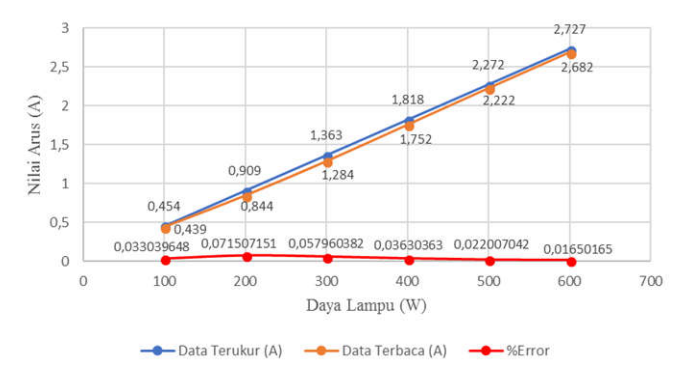

Gambar 4.10 Hasil Pengujian Pembacaan Sensor Arus Fasa R

Berdasarkan program pembacaan sensor Pada **Gambar 4.9**, Pada **Gambar 4.10** merupakan hasil pengujian pembacaan sensor arus pada alat ukur dengan pembacaan sensor arus pada tampilan *Labview* pada fasa R.

Berikut merupakan hasil pengujian pembacaan sensor arus pada alat ukur dengan pembacaan sensor arus pada tampilan *Labview* pada fasa S yang ditampilkan Pada **Gambar 4.11**.

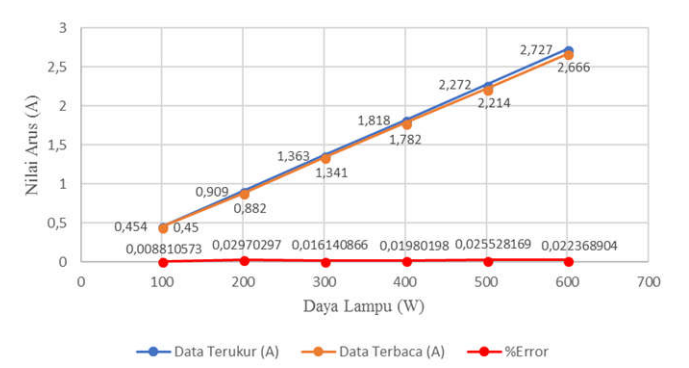

Gambar 4.11 Hasil Pengujian Pembacaan Sensor Arus Fasa S

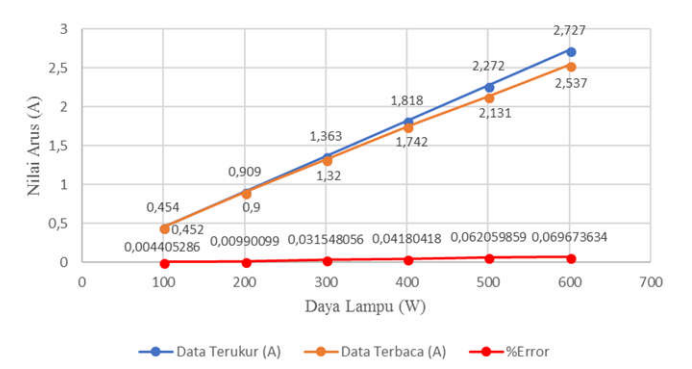

Gambar 4.12 Hasil Pengujian Pembacaan Sensor Arus Fasa T

Pada **Gambar 4.12** merupakan grafik hasil pengujian pembacaan sensor arus pada alat ukur dengan pembacaan sensor arus pada tampilan *Labview* pada fasa T.

Setelah melakukan pengujian pengukuran sensor arus pada masing-masing fasa yaitu pada fasa R, fasa S, dan fasa T Pada **Gambar** 4.10, **Gambar 4.11, dan Gambar 4.12** dapat dilihat nilai dari pembacaan sensor arus yang didapatkan dari hasil pengukuran pada alat ukur dengan hasil pembacaan nilai yang tampil pada *LabView* pada fasa R, S, dan T. Nilai %*error* terbesar terdapat pada fasa R saat nyala lampu 2 buah yaitu sebesar 0,07150715% dan nilai %*error* terkecil terdapat pada fasa T saat nyala lampu 1 buah yaitu sebesar 0,00440529%.

Pengujian dilanjutkan dengan pengujian sensor tegangan pada masing-masing fasa yaitu pada fasa R, fasa S, dan fasa T dengan membandingkan nilai pembacaan sensor tegangan pada alat ukur dengan pada tampilan HMI *Labview* Berikut merupakan hasil pengujian pembacaan sensor tegangan pada alat ukur dengan pembacaan sensor tegangan pada tampilan *Labview* yang ditampilkan Pada **Gambar 4.13**.

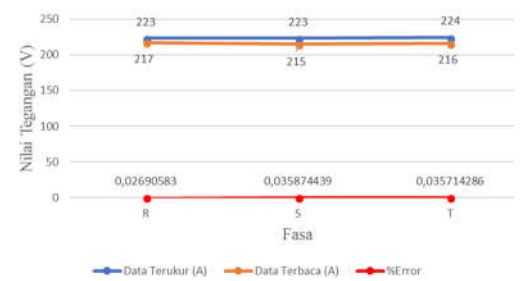

Gambar 4.13 Hasil Pengujian Pembacaan Sensor Tegangan

Pada **Gambar 4.13** di atas dapat dilihat nilai dari pembacaan sensor tegangan yang didapatkan dari hasil pengukuran pada alat ukur dengan hasil pembacaan nilai yang tampil pada *LabView*. Nilai %*error* terbesar terdapat pada fasa S saat nyala lampu 1 sampai 6 buah yaitu sebesar 0,0358744% dan nilai %*error* terkecil terdapat pada fasa T saat nyala lampu 1 sampai 6 buah yaitu sebesar 0,0269058%.

#### 4.1.2 Pengujian Toogle Open-Close PMT

Pada pengujian *toogle open-close* PMT ini bertujuan untuk megetahui kinerja *toogle* pada tampilan *LabView* terhadap PMT pada panel kontrol gardu induk. Seperti Pada **Gambar 4.14** berikut.

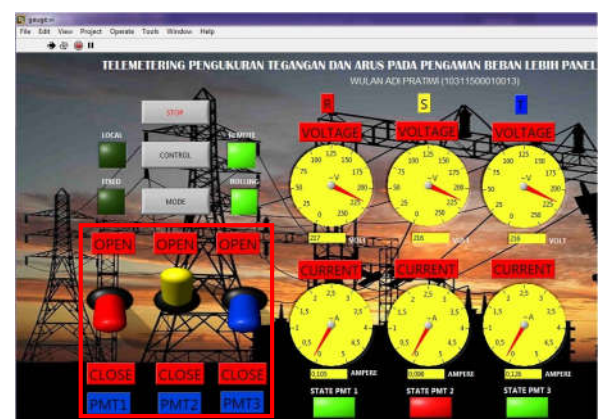

Gambar 4.14 Tampilan Toogle Open-Close PMT

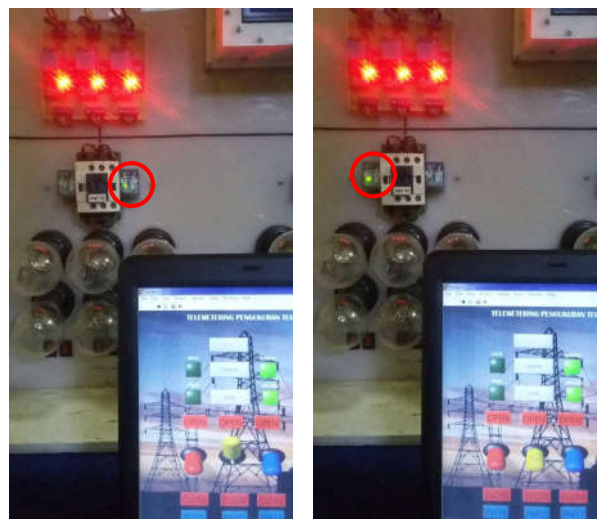

Gambar 4.15 PMT 2 Open-Close Pada Panel Kontrol Gardu Induk

Berdasarkan tampilan *toogle open-close* PMT Pada Gambar 4.14, berikut Pada Gambar 4.16 merupakan program *LabView toogle open-close* PMT.

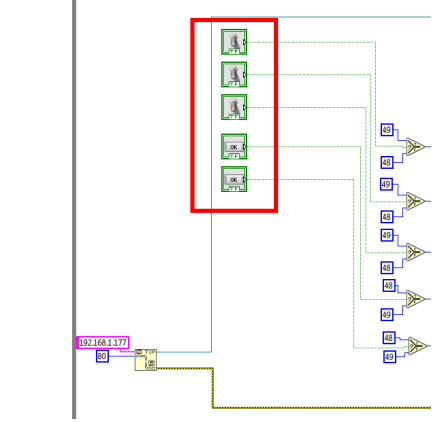

Gambar 4.16 Program Toogle Open-Close PMT.

| No DMT     | Pengujian                            |                                   |  |  |  |
|------------|--------------------------------------|-----------------------------------|--|--|--|
| NO. FIVI I | Open                                 | Close                             |  |  |  |
| PMT 1      | PMT <i>Open &amp;</i><br>LED Menyala | PMT <i>Close</i> &<br>LED Menyala |  |  |  |
| PMT 2      | PMT <i>Open</i> & LED Menyala        | PMT <i>Close</i> &<br>LED Menyala |  |  |  |
| PMT 3      | PMT <i>Open &amp;</i><br>LED Menyala | PMT <i>Close</i> &<br>LED Menyala |  |  |  |

Tabel 4.1 Hasil Pengujian PMT & Panel Kontrol Open-Close.

Pada **Tabel 4.1** di atas dapat dilihat hasil dari *toogle* pada tampilan *LabView* terhadap kondisi PMT pada panel kontrol gardu induk. Saat PMT dalam keadaan *open*, maka LED menyala dan posisi *toogle* pada *LabView* naik. Sedangkan saat PMT dalam keadaan *open*, maka LED menyala dan posisi *toogle* pada *LabView* turun.

## 4.1.3 Pengujian Kondisi Status

Pada pengujian kondisi status ini bertujuan untuk megetahui kinerja indikator status pada tampilan *LabView* terhadap kondisi status *open-close* PMT pada panel kontrol gardu induk. Seperti Pada **Gambar 4.17** berikut.

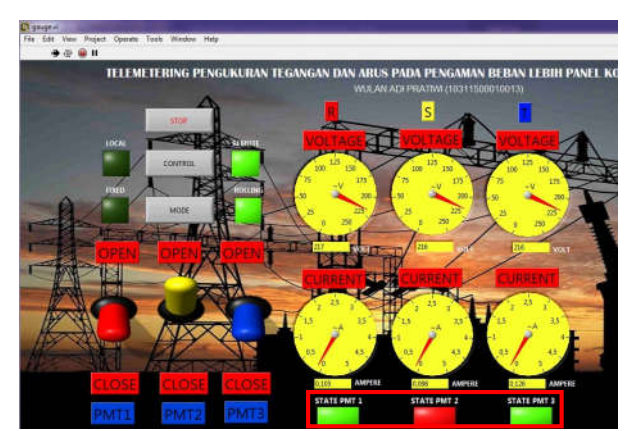

Gambar 4.17 Tampilan Kondisi Status

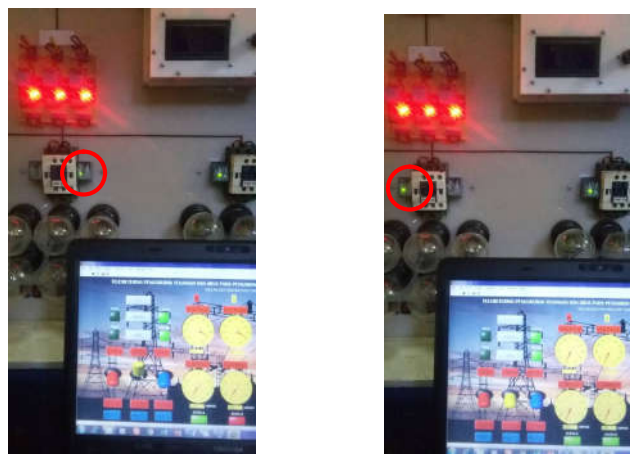

Gambar 4.18 Status PMT 2 *Open-Close* Pada Panel Kontrol Gardu Induk

Berdasarkan tampilan kondisi status Pada Gambar 4.17, berikut merupakan program *LabView* kondisi status Pada Gambar 4.19.

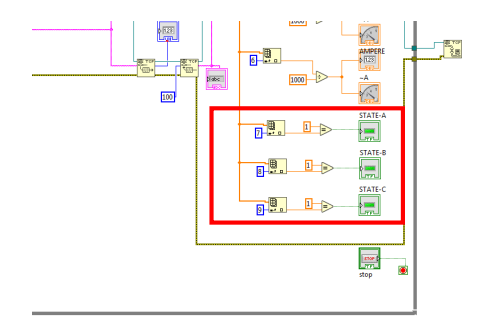

Gambar 4.19 Program Kondisi Status

Tabel 4.2 Hasil Pengujian Kondisi Status.

| Status  | Pe               | ngujian               |
|---------|------------------|-----------------------|
| Status  | Open             | Close                 |
| STATE   | PMT Open, LED    | PMT Close, LED        |
| DMT 1   | Menyala & Status | Menyala &             |
| FIVIT 1 | Bewarna Merah    | Status Berwarna Hijau |

| Status         | Pe                                                          | ngujian                                                     |
|----------------|-------------------------------------------------------------|-------------------------------------------------------------|
| Status         | Open                                                        | Close                                                       |
| STATE<br>PMT 2 | PMT <i>Open</i> , LED<br>Menyala & Status<br>Berwarna Merah | PMT <i>Close,</i> LED<br>Menyala &<br>Status Berwarna Hijau |
| STATE<br>PMT 3 | PMT <i>Open</i> , LED<br>Menyala & Status<br>Berwarna Merah | PMT <i>Close,</i> LED<br>Menyala &<br>Status Berwarna Hijau |

Pada **Tabel 4.2** di atas dapat dilihat hasil dari kondisi status pada tampilan *LabView* terhadap kondisi PMT pada panel kontrol gardu induk. Saat PMT *open*, LED menyala, dan indikator status pada tampilan *LabView* berwarna merah. Sedangkan saat PMT *close*, LED menyala, dan indikator status pada tampilan *LabView* berwarna hijau.

#### 4.1.4 Pengujian Perpindahan Mode Kontrol

Pada pengujian perpindahan mode kontrol ini bertujuan untuk megetahui kinerja indikator dan menu "*control*" untuk merubah mode kontrol pada tampilan *LabView* terhadap mode kontrol pada panel kontrol gardu induk. Seperti Pada **Gambar 4.20** berikut.

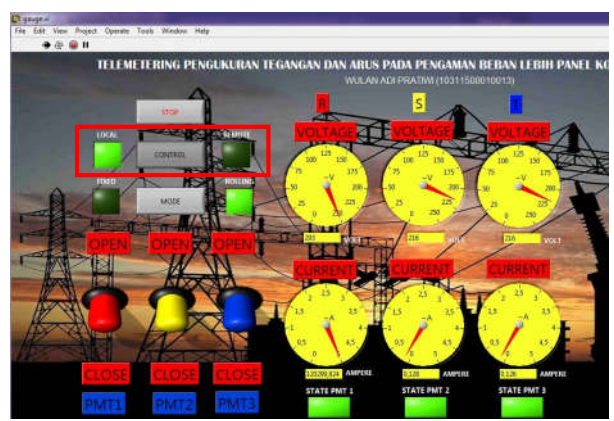

Gambar 4.20 Tampilan Perpindahan Mode Kontrol

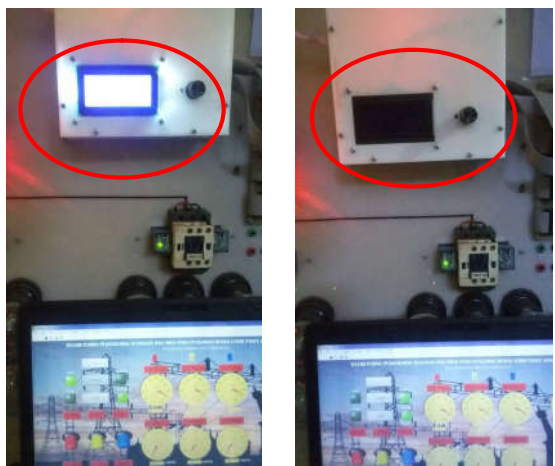

**Gambar 4.21** Perpindahan Mode Kontrol *Local-Remote* Pada Panel Kontrol Gardu Induk.

Berdasarkan tampilan perpindahan mode kontrol Pada Gambar 4.20, berikut merupakan program *LabView* perpindahan mode kontrol Pada Gambar 4.22.

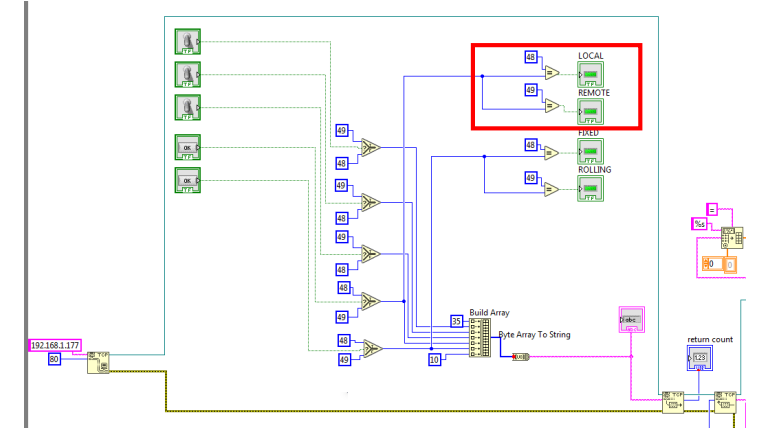

Gambar 4.22 Program Perpindahan Mode Kontrol

| Mode   | Pengujian                                                 |
|--------|-----------------------------------------------------------|
| Local  | LCD Menyala &<br>Indikator <i>Local</i><br>Berwarna Hijau |
| Remote | LCD Mati &<br>Indikator <i>Remote</i><br>Berwarna Hijau   |

Tabel 4.3 Hasil Pengujian Perpindahan Mode Kontrol.

Pada **Tabel 4.3** di atas dapat dilihat hasil pengujian perpindahan mode kontrol terhadap perpindahan mode pada panel kontrol gardu induk. Pada saat mode *local*, LCD menyala dan indikator *local* berwarna hijau. Sedangkan saat mode *remote*, LCD mati dan indikator *remote* berwarna hijau.

### 4.1.5 Pengujian Perpindahan Mode Trip

Pada pengujian perpindahan mode *trip* ini bertujuan untuk megetahui kinerja indikator dan menu "mode" untuk merubah mode *trip* pada tampilan *LabView* terhadap mode *trip* pada panel kontrol gardu induk. Tampilan pengujian perpindahan mode *trip* ditunjukkan Pada **Gambar 4.23**.

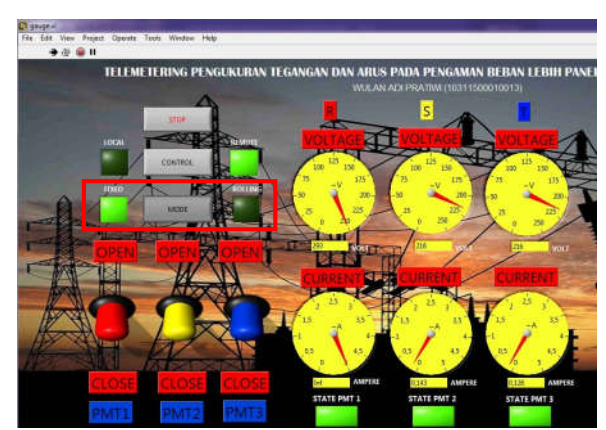

Gambar 4.23 Tampilan Perpindahan Mode Trip

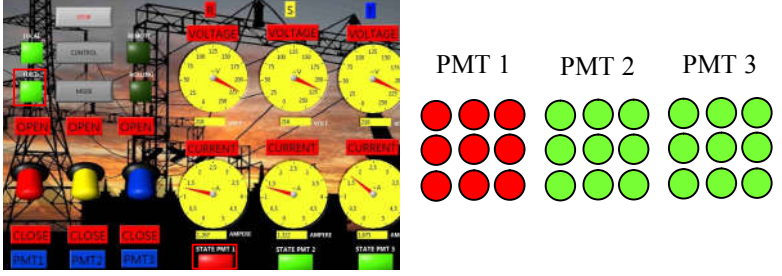

Gambar 4.24 Mode Trip Fixed Pada Panel Kontrol Gardu Induk

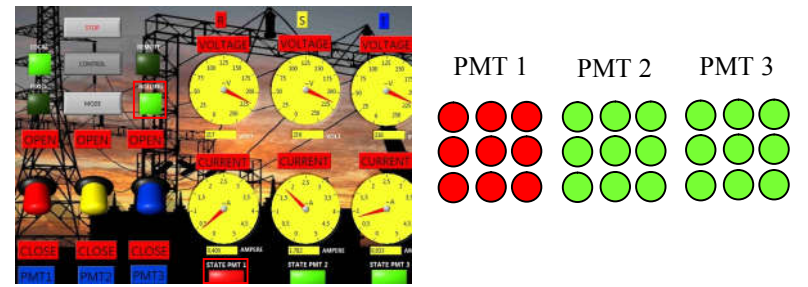

Gambar 4.25 Mode *Trip Rolling* Pada Panel Kontrol Gardu Induk – PMT 1 *Trip* 

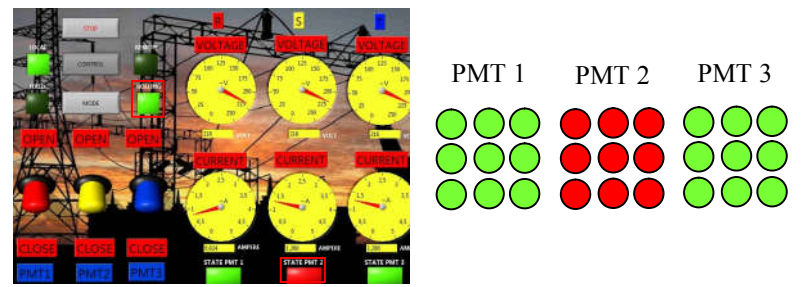

**Gambar 4.26** Perpindahan Mode *Trip Rolling* Pada Panel Kontrol Gardu Induk – PMT 2 *Trip* 

Berdasarkan tampilan perpindahan mode *trip* Pada **Gambar** 4.24, **Gambar 4.25**, dan **Gambar 4.26** saat indikator status STATE PMT berwarna merah pada tampilan *LabView* menunjukkan bahwa kondisi PMT tersebut mengalami *trip* hal itu ditunjukkan dengan kondisi

lampu pada saat PMT yang mengalami *trip* berwarna merah yang berarti bahwa lampu padam sedangkan kondisi lampu saat PMT tidak mengalami *trip* berwarna hijau yang berarti bahwa lampu menyala.

Pada Gambar 4.24 terlihat bahwa saat mode trip fixed, PMT 1 mengalami trip hal ini ditunjukkan dengan gambar kondisi lampu pada PMT 1 berwarna merah dan indikator status pada STATE PMT 1 pada tampilan LabView berubah menjadi berwarna merah. Sedangkan Pada Gambar 4.25 terlihat bahwa saat mode *trip rolling*, PMT 1 mengalami trip hal ini ditunjukkan dengan gambar kondisi lampu pada PMT 1 berwarna merah dan indikator status pada STATE PMT 1 pada tampilan LabView berubah menjadi berwarrna merah kemudian dilanjutkan oleh PMT 2 mengalami trip hal ini ditunjukkan dengan gambar kondisi lampu pada PMT 2 berwarna merah dan indikator status pada STATE PMT 2 pada tampilan *LabView* berubah menjadi berwarna merah namun kondisi lampu pada PMT 1 kembali menyala dengan gambar kondisi lampu pada PMT 1 berwarna hijau dan indikator status pada STATE PMT 1 pada tampilan *LabView* berwarna hijau hal ini ditunjukkan Pada Gambar 4.26. Berdasarkan hasil pengujian yang dilakukan tersebut, berikut merupakan program LabView perpindahan mode trip Pada Gambar 4.27

Kemudian Pada **Tabel 4.4** dapat dilihat hasil pengujian perpindahan mode *trip* terhadap perpindahan mode pada panel kontrol gardu induk. Pada saat mode *fixed*, indikator *fixed* berwarna hijau, PMT 1 *trip*, dan LCD menyala. Sedangkan saat mode *rolling*, indikator *rolling* berwarna hijau, PMT 1 *trip* diikuti dengan PMT 2 *trip*, dan LCD menyala.

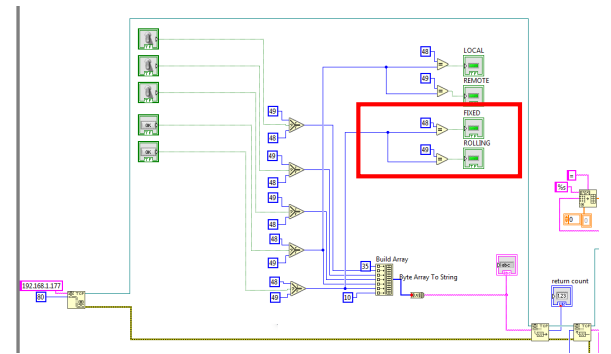

Gambar 4.27 Program Perpindahan Mode Trip

|            | Pengujian                            |            |             |             |  |  |
|------------|--------------------------------------|------------|-------------|-------------|--|--|
| Mode       | Indikator Kondisi<br><i>Trip</i> PMT |            | Indikator   | Kondisi LCD |  |  |
|            |                                      |            | Status      |             |  |  |
| Mode Fixed | Fixed                                |            | STATE PMT 1 |             |  |  |
|            | Berwarna                             | PMT 1 Trip | Berwarna    | Menyala     |  |  |
|            | Hijau                                |            | Merah       | _           |  |  |
|            |                                      |            | STATE PMT 1 | Menyala     |  |  |
| Mode       | <i>Rolling</i><br>Berwarna<br>Hijau  | PMT 1 Trip | Berwarna    |             |  |  |
| Rolling    |                                      | _          | Merah       |             |  |  |
|            |                                      |            | STATE PMT 2 |             |  |  |
|            |                                      | PMT 2 Trip | Berwarna    | Menyala     |  |  |
|            |                                      | · ·        | Merah       | _           |  |  |

Tabel 4.4 Hasil Pengujian Perpindahan Mode Trip.

# BAB V PENUTUP

Dari hasil yang telah didapatkan selama proses pembuatan alat untuk Tugas Akhir ini, maka dapat ditarik beberapa kesimpulan dan saran supaya nantinya bisa memberikan bermanfaat bagi pihak yang bersangkutan.

#### 5.1 Kesimpulan

- 1. Proses pengiriman data secara telemetering dengan access point dengan adanya penghalang dapat berjalan saat %loss sebesar 0% mulai dari jarak antara access point dengan pc/laptop sebesar 10 meter hingga 90 meter. Namun ketika jarak antara access point dengan pc/laptop 100 meter, besar %loss mencapai 50% dan proses pengiriman data terganggu sehingga proses telemetering pada LabView berhenti. Sedangkan proses pengiriman data secara telemetering ketika tanpa penghalang %loss sebesar 0% dimulai dari jarak 20 meter hingga 140 meter. Ketika jarak antara access point dengan pc/laptop 160 meter, besar %loss mencapai 75% dan ketika jarak 180 meter besar %loss mencapai 100%. Saat jarak 160 meter hingga 180 meter, proses pengiriman data terganggu sehingga proses telemetering pada LabView berhenti.
- 2. Pembacaan sensor arus dari nilai yang diukur menggunakan alat ukur dengan nilai yang ditunjukkan pada tampilan LabView didapatkan nilai %error terkecil pada pembacaan sensor arus terdapat pada fasa T dengan nyala lampu 1 pada beban 100 Watt yaitu sebesar 0,00440529% dan nilai %error terbesar terdapat pada fasa R dengan nyala lampu 2 pada beban 200 Watt yaitu sebesar 0,07150715%. Sedangkan pada pembacaan sensor tegangan, nilai %error terkecil terdapat pada fasa R dengan nyala lampu 1 sampai 6 dan pada beban 100 Watt sampai 600 Watt yaitu sebesar 0,0269058% dan nilai %error terbesar terdapat pada fasa S dengan nyala lampu 1 sampai 6 dan pada beban 100 Watt sampai 600 Watt sampai 600 Watt s

#### 5.2 Saran

Mekanisme telemetering seperti pada tugas akhir ini bisa diterapkan pada gardu induk yang membutuhkan pemantuan dari jarak jauh.

-----Halaman ini sengaja dikosongkan-----

#### **DAFTAR PUSTAKA**

- Doni Irifan, "Rancang Bangun Simulasi Pengaman Beban Lebih Transformator Gardu Induk Menggunakan Programmable Logic Control", **Tugas Akhir**, Program D3 Teknik Elektro FTI-ITS, Surabaya, 2013.
- [2] Samuel Marco Gunawan, "Analisa Perancangan Gardu Induk Sistem Outdoor 150 kV", Jurnal, Jurusan Teknik Elektro Universitas Kristen Petra, Surabaya, 2013
- [3] ....,Sensor Arus, URL: https://www.scribd.com/document/Sensor-Arus, 17 Juli 2018.
- [4] ...., Sensor Tegangan, URL: https://repository.umy.ac.id, 17 Juli 2018.
- [5] ...., Pengenalan Arduino, URL: https://repository.usu.ac.id, 18 Juli 2018.
- [6] ...., Software Arduino, URL: http://eprints.polsri.ac.id/, 26 Mei 2018.
- [7] ...., Ethernet Shield dan Cara Kerjanya, URL: http://immersalab.com/, 30 Mei 2018
- [8] ...., Komunikasi Wifi, URL: http://repository.usu.ac.id/, 18 Juli 2018.
- [9] Munarso dan Suryono, "Sistem Telemetri Pemantauan Suhu Lingkungan Menggunakan Mikrokontroler Dan Jaringan Wifi", Jurnal, Jurusan Fisika, Fakultas Sains dan Matematika Universitas Diponegoro, Semarang, 2014
- [10] Alief Rakhman, LabView Software, URL: http://rakhman.net/, 30 Mei 2018.
- [11] Haviz Setiawan, "Sensor Arus efek Hall ACS721 (Hall Effect Allegro ACS712)", URL: http://ilmubawang.blogspot.com/, 04 Mei 2018.
- [12] Abu Bakar dan M. Mustapha, "Sensor Tegangan ZMPT101B", URL: https://mybookshelvesweb.wordpress.com/, 08 Mei 2018.
- [13] ...., Arduino Mega 2560, URL: www.it-jurnal.com, 26 Mei 2018.

- [14] ...., Ethernet W5100, URL: https://eprintas..umm.ac.id, 17 Juli 2018.
- [15] ...., Kontaktor LC1D09BD, URL: https://www.schneiderelectric.com/en/product/download-pdf/LC1D09BD, 18 Juli 2018.

# LAMPIRAN A DATA HASIL PENGUKURAN

| Jarak (m) | %Loss | Rata-rata Waktu (ms) |
|-----------|-------|----------------------|
| 10        | 0     | 3                    |
| 20        | 0     | 22                   |
| 30        | 0     | 9                    |
| 40        | 0     | 25                   |
| 50        | 0     | 37                   |
| 60        | 0     | 23                   |
| 70        | 0     | 172                  |
| 80        | 0     | 607                  |
| 90        | 0     | 1308                 |
| 100       | 50    | 1412                 |

## A.1 Data Telemetering Dengan Penghalang

## A.2 Data Telemetering Tanpa Penghalang

| Jarak (m) | %Loss | Rata-rata Waktu (ms) |
|-----------|-------|----------------------|
| 20        | 0     | 2                    |
| 40        | 0     | 23                   |
| 60        | 0     | 25                   |
| 80        | 0     | 594                  |
| 100       | 0     | 1400                 |
| 120       | 0     | 1531                 |
| 140       | 0     | 1675                 |
| 160       | 75%   | 1712                 |

### A.3 Data Pembacaan Sensor Arus

| No | Fasa | Nyala<br>Lampu | P Lampu<br>(W) | Data<br>Terukur (I) | Data<br>Terbaca (I) | %Error     |
|----|------|----------------|----------------|---------------------|---------------------|------------|
| 1. |      | 1              | 100            | 0,454               | 0,439               | 0,03303965 |
| 2. |      | 2              | 200            | 0,909               | 0,844               | 0,07150715 |
| 3. | R    | 3              | 300            | 1,363               | 1,284               | 0,05796038 |
| 4. |      | 4              | 400            | 1,818               | 1,752               | 0,03630363 |
| 5. |      | 5              | 500            | 2,272               | 2,222               | 0,02200704 |
| 6. |      | 6              | 600            | 2,727               | 2,682               | 0,01650165 |
| 7. | S    | 1              | 100            | 0,454               | 0,45                | 0,00881057 |

| No  | Fasa | Nyala<br>Lampu | P Lampu<br>(W) | Data<br>Terukur (I) | Data<br>Terbaca (I) | %Error     |
|-----|------|----------------|----------------|---------------------|---------------------|------------|
| 8.  |      | 2              | 200            | 0,909               | 0,882               | 0,02970297 |
| 9.  |      | 3              | 300            | 1,363               | 1,341               | 0,01614087 |
| 10. |      | 4              | 400            | 1,818               | 1,782               | 0,01980198 |
| 11. |      | 5              | 500            | 2,272               | 2,214               | 0,02552817 |
| 12. |      | 6              | 600            | 2,727               | 2,666               | 0,0223689  |
| 13. |      | 1              | 100            | 0,454               | 0,452               | 0,00440529 |
| 14. |      | 2              | 200            | 0,909               | 0,9                 | 0,00990099 |
| 15. | Т    | 3              | 300            | 1,363               | 1,32                | 0,03154806 |
| 16. |      | 4              | 400            | 1,818               | 1,742               | 0,04180418 |
| 17. |      | 5              | 500            | 2,272               | 2,131               | 0,06205986 |
| 18. |      | 6              | 600            | 2,727               | 2,537               | 0,06967363 |

# A.4 Data Pembacaan Sensor Tegangan

| No  | Fasa | Nyala<br>Lampu | P Lampu<br>(W) | Data<br>Terukur<br>(V) | Data<br>Terbaca<br>(V) | %Error    |
|-----|------|----------------|----------------|------------------------|------------------------|-----------|
| 1.  |      | 1              | 100            | 223                    | 217                    | 0,0269058 |
| 2.  |      | 2              | 200            | 223                    | 217                    | 0,0269058 |
| 3.  | р    | 3              | 300            | 223                    | 217                    | 0,0269058 |
| 4.  | К    | 4              | 400            | 223                    | 217                    | 0,0269058 |
| 5.  |      | 5              | 500            | 223                    | 217                    | 0,0269058 |
| 6.  |      | 6              | 600            | 223                    | 217                    | 0,0269058 |
| 7.  |      | 1              | 100            | 223                    | 215                    | 0,0358744 |
| 8.  |      | 2              | 200            | 223                    | 215                    | 0,0358744 |
| 9.  | S    | 3              | 300            | 223                    | 215                    | 0,0358744 |
| 10. | 5    | 4              | 400            | 223                    | 215                    | 0,0358744 |
| 11. |      | 5              | 500            | 223                    | 215                    | 0,0358744 |
| 12. |      | 6              | 600            | 223                    | 215                    | 0,0358744 |
| 13. |      | 1              | 100            | 224                    | 216                    | 0,0357143 |
| 14. | T    | 2              | 200            | 224                    | 216                    | 0,0357143 |
| 15. |      | 3              | 300            | 224                    | 216                    | 0,0357143 |
| 16. |      | 4              | 400            | 224                    | 216                    | 0,0357143 |
| 17. |      | 5              | 500            | 224                    | 216                    | 0,0357143 |
| 18. |      | 6              | 600            | 224                    | 216                    | 0,0357143 |
# LAMPIRAN B PROGRAM

# **B.1** Program Arduino

// Initialize the Ethernet server library
// with the IP address and port you want to use
// (port 80 is default for HTTP):
// Enter a MAC address and IP address for your controller below.
// The IP address will be dependent on your local network:

byte mac[] =  $\{0xDE, 0xAD, 0xBE, 0xEF, 0xFE, 0xED\};$ IPAddress ip(192, 168, 1, 177); EthernetServer server(80); //pembacaan sensor tegangan & arus Vint=(int) Vr; Ir\*=1000; client.print("Vr="); client.print(Vint); client.print("V"); client.print(" Ir="); client.print(Ir); client.println("A"); //client.println("<br />"); Vint=(int) Vs; Is\*=1000; client.print("Vs="); client.print(Vint); client.print("V"); client.print(" Is="); client.print(Is); client.println("A"); //client.println("<br />"); Vint=(int) Vt; It\*=1000; client.print("Vt="); client.print(Vint);

```
client.print("V");
       client.print(" It=");
       client.print(It);
       client.println("A");
       //status MCB
       client.print('=');
       client.print(digitalRead(St_D));
       client.print('=');
       client.print(digitalRead(St B));
       client.print('=');
       client.println(digitalRead(St C));
       //client.println("<br />");
       //client.print(sensorReading);
       //client.println("<br />");
      //client.println("</html>");
      break;
     }
     if (c == '\n')
      // you're starting a new line
      currentLineIsBlank = true;
     else if (c != '\r') {
      // you've gotten a character on the current line
      currentLineIsBlank = false;
     }
    }
  }
  // give the web browser time to receive the data
  delay(1);
  // close the connection:
  client.stop();
  Serial.println("client disconnected");
void send2web(uint8 t refresh rate)
```

} }

ł

```
EthernetClient client = server.available();
if (client) {
 Serial.println("new client");
 // an http request ends with a blank line
 boolean currentLineIsBlank = true;
 while (client.connected())
 {
  if (client.available()) {
    char c = client.read();
    Serial.write(c);
                            //perpindahan toogle pmt open-close #123
    if(c == '\#')head=1;
    else if(head==1 && (c=='0' \parallel c=='1'))
     if(control)
     ł
      if(c=='0')out relay(line A,line close);
      else if(c=='1')out relay(line A,line open);
     head=2;
    }
    else if(head==2 && (c=='0' \parallel c=='1'))
    ł
     if(control)
     ł
      if(c=='0')out relay(line B,line close);
      else if(c=='1')out relay(line B,line open);
     head=3;
    }
    else if(head==3 && (c=='0' \parallel c=='1'))
     if(control)
      if(c=='0')out relay(line C,line close);
      else if(c=='1')out relay(line C,line open);
```

//perpindahan mode kontrol local-remote

```
} head=4;
} else if(head==4 && (c=='0' || c=='1'))
{
    if(c=='0')control=0;
    else if(c=='1')control=1;
    //perpindahan mode trip fixed-rolling
    head=5;
} else if(head==5 && (c=='0' || c=='1'))
{
    if(c=='0')mode=0;
    else if(c=='1')mode=1;
    head=0;
}
```

# **B.1** Program LabView

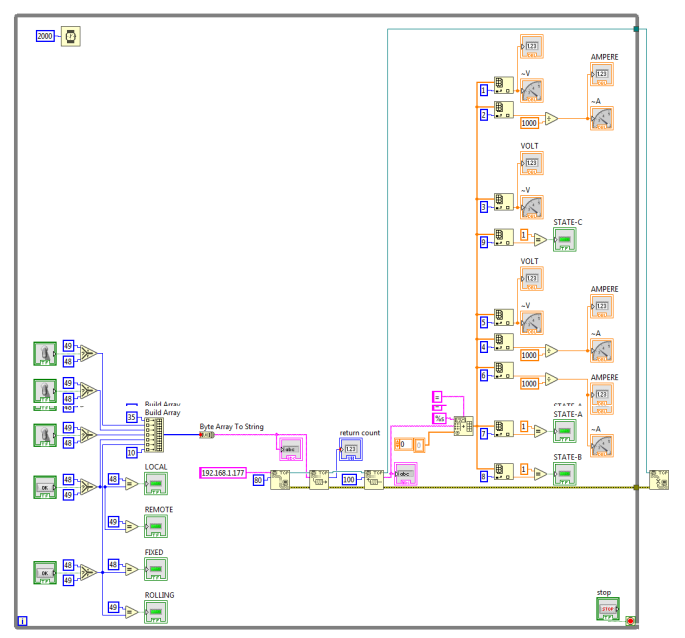

# LAMPIRAN C DATASHEET

#### **C.1** Datasheet Sensor ACS712

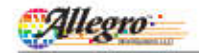

### ACS712

Fully Integrated, Hall Effect-Based Linear Current Sensor IC with 2.1 kVRMS Isolation and a Low-Resistance Current Conductor

### Features and Benefits

- Low-units analog signal path Dentes handwidth to set via the new FILTER pin
- 2 are and put that time to compose to only thend current
- MITS & The Product of the local division of
- Fotal output array 1.2% at Tay 25%
- Small Borprint, low optofile SOR'S package 1.2 mD internal conductor poststance
- 2.1 kVRMS minimum indution voltage them plate 1-4 to plate 5-8
- 5.0 V, single regardy operation. 66 to 182 mV/A sugger association
- Deput voltage proportional to AC or DC cumute
- · Particip-timized for accuracy
- · Examply suffic support offset voltage
- Nearly servicing which yeterasis
   Rationers's subject from supply voltage

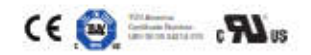

#### Package: 8 Lead SOIC (suffix LC)

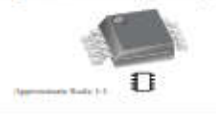

#### Description

The Allegm" ACS712 provides commical and precise solutions for AC or DC current schang in industrial, commercial, and communications systems. The device package allows for way implementation by the customer. Typical applications include motor control, load detection and management, writely mode power supplies, and overenment fault protection. The device is not intended for automotive applications.

The device annuats of a precise, low-officet, linear Hull circuit with a copper conduction path located near the surface of the die Applied current flowing through this copper conduction pult generates a magnetic field which the Hall IC converts into a proportional voltage. Device accuracy respinsized through the close provinity of the magnetic signal to the Hall translater. A precise, proportional voltage is provided by the low-offset, chopper-stabilized BiCMOS Hall IC, which is programmed for accuracy after packaging.

The output of the device has a positive slope (PVannop) when an increasing current flows through the primary copper conduction path (from pine 1 and 2, to pine 3 and 4), which is the public used for current compling. The internal resistance of this conductive path is 1.2 mf2 typical, providing low power loss. The thickness of the coppur conductor allows survival of

Continued on the next picts ...

### Typical Application

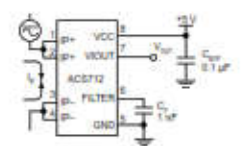

Application 1. The ACST12 subputs an analog regret,  $V_{\rm SCT}$  that varies linearly with the unit-or bi-directional AC or SD jummary sampled current,  $\eta_{\rm p}$  within the targe specified C  $C_{\rm S}$  is incontinuential for tasks management, with values that and ten the application

June 5, 2017

#### Description (continued)

But devices at go to  $5 \sim coversions of conditions. The terminate of the$ emulativity pathnet elsevicially isolated from the signal leads time5 through 91. This allows the ACS/212 to be used in applicationsrequiring elsevical isolation without the use of opto-isolation arother analy invalidation techniques. The AC 5712 is provided in a small, surface mount SOIC0 package. The leadframe is plated with 100% sums sin, which is unrepuble with with standard-kault7b) for priminal arcsich soundanoshly processes, internally, the device is PS-first, exactly for Qu-thphiligh-temperature. Pis-based solder-halls, correctly exempt from RoHS. The device is fully calibrated prior to observation from the factory.

#### Selection Guide

| Part Number       | Packing*                         | T         | Optimized Kange, L<br>IAI | Sensitivity, Sens.<br>(Typ) (mV(A) |
|-------------------|----------------------------------|-----------|---------------------------|------------------------------------|
| ACS712ELCTR-358-T | Table and real, 3000 parasitived | -40 to 85 | 15                        | 185                                |
| ACETIZELCTR-26A/T | Tapa anti real. 2000 piecestreal | 40.10-50  | 120                       | 100                                |
| ACEPTELCTR-SEAT   | Tape and real, 2000 piscan/real  | -40-60-88 | 120                       | 68                                 |

Contact Allegis for wildlibred pecking byttee.

#### Absolute Maximum Ratings

| Characteristic                        | Symbol         | Notes                                                                                                    | Rating       | Units      |
|---------------------------------------|----------------|----------------------------------------------------------------------------------------------------|--------------|------------|
| Tappiy Vollage                        | Miss           | the second second second second second second second second second second second second second second second se | 1            |            |
| Revenue Supply Wilkage                | Vacu           |                                                                                                    | -4.1         | 100        |
| Output Votinge                        | Vane           |                                                                                                    |              | . V.       |
| Revetes Output Votage                 | Vestart        |                                                                                                    | -0.1         | . <u>v</u> |
| Output Current Stories                | Automation and |                                                                                                    | 1            | inA        |
| Output Current Sink                   | Amargania.     | CHARLES STOLEN                                                                                                  | 10           | mA         |
| Overcurrent Translent Tolienynce      | L.             | 1 pulse. 100 ms                                                                                                 | 100          | A.         |
| Neminal Operating Amblent Temperature | T,             | Margo E                                                                                                    | -40 to 81    | ·C         |
| Menthum Junctice Temperature          | Terms          |                                                                                                    | 143          | .10        |
| Donage Tertgarature                   | t              |                                                                                                    | -475 to 1/00 | . 10       |

#### **Isolation Characteristics**

| Characteristic                            | Symbol | Hotes.                                                                    | Rating | Unit                   |
|-------------------------------------------|--------|---------------------------------------------------------------------------|--------|------------------------|
| Delectric Strength Test Voltage*          | Vee    | Agency type-leated for 92 seconds per<br>UL standard 00050-1, hat Rother  | 210    | WAC                    |
| Working Votage for Basic Industry         | Warran | For basic (single) induitor per LL standard<br>(2005)-1. fot Edition      | 354    | VDC or V <sub>pt</sub> |
| Working Voltage for Natioforced Isolation | Virm   | For rendocoal (double) isolation per LL standard<br>(65803-3, 1at Edition | 154    | $VDC \simeq V_{\mu}$   |

\* Allegra does not constant 00 second leading 11 to dote only starting the LL Landboation process.

| Parameter               | Specification                                                      |
|-------------------------|--------------------------------------------------------------------|
| Fire and Electric Shink | CAN/CSA-C22 2 No. 60950-1-03<br>UL 60950-1:2003<br>EN 60950-1:2001 |

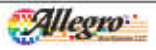

Regis Handpatern (U) 11 Rodenis Gald Wennier Mesenham (H10.008.0.0.4) 108 ROME was dispersive inte

Fully Integrated, Hall Effect-Based Linear Current Sensor IC with 2.1 kVRMS Isolation and a Low-Resistance Current Conductor

### Functional Block Diagram

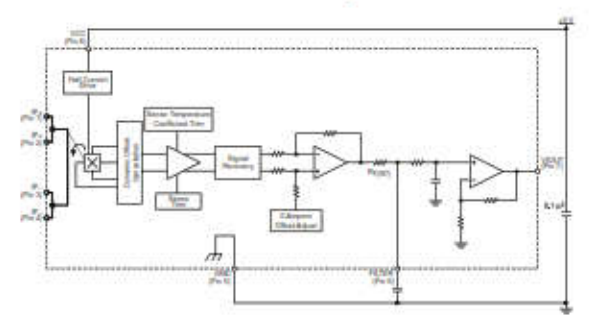

### Pin-out Diagram

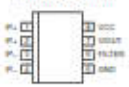

#### **Terminal List Table**

| Number  | Marrie | Description                                             |
|---------|--------|---------------------------------------------------------|
| 1 and 2 | 1214   | Terminals for carent being sampled, basid internally    |
| 3 and 4 | 82     | Terretain for surrord being surrplied, fused intersally |
| 3       | GND    | Signal pround laneaual                                  |
| 6       | PILTER | Terminal for external capacitor itset aets baryheidth   |
| T.      | WOUT   | Analog sulput signal                                    |
|         | VDD    | Divition power suggity terminal                         |

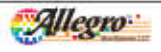

Ringe Mandenam 100 111 Reference Control Warman Managersana (1916) (2016) (2014) - 3

Fully Integrated, Hall Effect-Based Linear Current Sensor IC with 2.1 kVRMS Isolation and a Low-Resistance Current Conductor

| Characteristic                          | Symbol    | Teel Conditions                                                                                  | Min | Typ.  | Max. | Units  |
|-----------------------------------------|-----------|--------------------------------------------------------------------------------------------------|-----|-------|------|--------|
| ELECTRICAL CHARACTERIS                  | ncs       |                                                                                                  |     |       |      |        |
| Supply Voltage                          | Vice      |                                                                                                  | 4.5 | 2.0   | 5.5  | V      |
| Separty Cornert                         | lec .     | V== = 3.0 V. sugad open                                                                          | +   | 1.10  | 13   | mA     |
| Output Expectance Loss                  | C. Carlot | VICCT & CHD                                                                                      | +   |       | 10   | 117    |
| Output Newsfive Lost                    | Roam      | VIOUT to GND                                                                                     | 4.5 | -     | -    | 80     |
| Primary Constants Matoriance            | Permate   | Ta + 25 12                                                                                       |     | 1.2   | -    | - in0. |
| füssi Time                              | - A.      | to = Lotman), TA = 25°C, Court = span                                                            | -   | 3.5   | -    | 44.    |
| Prequency Denibytith                    | · +       | -3 (tb, T <sub>4</sub> + 29°C) (- to 10 A pastel-to-peak                                         | -   | 85    |      | hfts.  |
| Northnearty                             | - Post    | Over half merge of h                                                                             | +   | - 6.5 | -    | - 5-   |
| Symmetry                                | Earns     | Over full range of ly-                                                                           | 100 | 100   | 122  | 1.25   |
| Zwis Carrent Datput Voltage             | Voutes    | Bahacikrat, j. = 0.4, Ta = 29°C                                                                  | 1.5 | V*    | +    | V.     |
| Power-On Time                           | -         | Output reaction 00% of elevaty-state level, T <sub>2</sub> +25°C, 20 A present<br>on leadingness | -   | 35    | -    | 24     |
| Mignett: Coupling <sup>2</sup>          |           |                                                                                                  | -   | 12    | -    | G.W.   |
| Internal Piller Reststance <sup>1</sup> | Neart     |                                                                                                  |     | 3.T   |      | - 240  |

Device may be operated at higher primary content levels. In, and and and T., and Hierak leadbarne temperatures, T., privated that the Maet Another Temperatures, T./max) is not exceeded.

HG = 5.1 mT. Review forms an RC closel via the FILTER pie.

### COMMON THERMAL CHARACTERISTICS1

|                                                 |       | Mn. Tu                                                                                            | Mag   | Unite  |
|-------------------------------------------------|-------|---------------------------------------------------------------------------------------------------|-------|--------|
| Operating Internal Leadificance Temperature     | TA    | Elsenge -40 -                                                                                     | 82    | 10     |
|                                                 | 1     | 1                                                                                                 | Veloc | 1218   |
| Jandron-Io-Laad Thermal Resistance <sup>1</sup> | Phil. | Mounted on the Allegro ASES, 712 evoluation transl                                                | 1     | "C/W : |
| Junction Io-Antiliant Thermal Pleatatama        | Mark  | Mounted on the Adleged 85-0122 evaluation toward, includes the power con-<br>served by the board. | 23    | °C/W   |

Additional finemal information is available on the Allagon website. The Allagon evaluation benefities (SSII) eres) of 2 or copper on each side, connected to prior 1 and 2, and to prior 3 and 4, with Hermania was connectly by the Prior and Prior and Prior and Prior and Prior and Prior Prior and Prior and

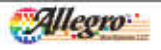

Singer Manufastere 100 113 Nodinger Geld Weinster Messenhaum DEULIDEUSA. 1308 BUILD wei eingesten Jeh

Fully Integrated, Hall Effect-Based Linear Current Sensor IC with 2.1 kVRMS Isolation and a Low-Resistance Current Conductor

#### x058 PERFORMANCE CHARACTERISTICS! 1. = 40°C b 80°C C. = 117 and V., = 5% when therein particular

| Characteristic                 | Symbol    | Texi Conditions                                                                                                    | Min | Tes-   | Max. | Units    |
|--------------------------------|-----------|----------------------------------------------------------------------------------------------------|-----|--------|------|----------|
| Optimized Accuracy Range       | he        |                                                                                                    | -5  |        | 1    | A.       |
| Densitivity                    | Date      | Over full tange of In TA = 2510                                                                                                    | 100 | 122    | 100  | milita'. |
| Niciae                         | Nacrosom  | Pault-to-pault $T_{0} \approx 20^{\circ}$ C, 185 mWA programmed Sensitivity,<br>C <sub>0</sub> = 47 eF, C <sub>OUT</sub> = spelt, 2 kHz translatith | -   | 21     |      | πV       |
| the Residence of the           |           | Ta = -40°C to 25°C                                                                                                    | -   | +0.35  | -    | W/C      |
| pero current conput skaja      | -SV-GATUR | T <sub>4</sub> = 25°C is 150°C                                                                                                    | -   | -0.06  |      | D.Wet    |
| Provide a second               |           | Ta = -40°C to 25°C                                                                                                    | -   | 0.004  | +    | TW/T     |
| sensitivity scale              | Abene     | T_*25C6 H1C                                                                                                    | -   | -8.005 | -    | m A      |
| Total Culput Emio <sup>2</sup> | Ent       | 6 415 A Ta + 25°C                                                                                                    | -   | 15.2   | -    | 3        |

alad al Nigher Jerney survet levels, 1, and antiant languations. T<sub>ik</sub> (excited that the Masterier Junction Tergeration, T<sub>domin</sub> Device may be ope

Percentage of 5, with 5 = 5.4. Output literal.

#### x20A PERFORMANCE CHARACTERISTICS! 1, --40°C to 10°C C, -1 of and V\_- +3 V alian of anytes specified

| Characteristic            | Syntal     | Test Conditions                                                                                                   | Min. | Tim.   | Max.                    | Units  |
|---------------------------|------------|----------------------------------------------------------------------------------------------------|------|--------|-------------------------|--------|
| Optimizant Accuracy Range | h-         | 111-00001-010                                                                                                    | -20  |        | 211                     | A      |
| Sensitivity               | Sens       | Over full merge of le: TA = 2510                                                                                  | - 34 | 100    | 104                     | in/A/A |
| Notes                     | SHOMPY     | Paul-to-peak, T <sub>A</sub> = 25°C, 100 mVA programmed Sensitivity.<br>Ce = 47 nP, Court = open, 2 kHz hendwatth | -    |        | -                       | πV     |
| CONTRACTOR OF THE         | 10000      | Ta = -40°C to 25°C                                                                                                | -    | -2.34  | (                       | MWPE . |
| Ska Children Orden ande   | wantin.    | Tg = 25°C to 192°C                                                                                                | -    | 10.0-  | -                       | mWrc - |
| 2011/02/10/20             | 1010-010-0 | T_ = -40°C to 25°C                                                                                                | -    | 0.047  | <ul> <li>(a)</li> </ul> | TRVA/C |
| Developed Table           | Apena .    | T_= 29°C to 197°C                                                                                                 | -    | -0.004 |                         | HVA/C  |
| Total Cutptal Emp?        | E 1971     | 6 H120 A Ta = 25°C                                                                                                | -    | 111    | -                       |        |

Tymer, in rol exceeded. tare Jurcline Tergensken,

Wennerdage of L. with L - 20.4. Clubed litered.

#### x30A PERFORMANCE CHARACTERISTICS<sup>1</sup> T<sub>b</sub> = -40°C to ETC, C<sub>b</sub> = 1 m<sup>2</sup>, and V == 5 V, or

| Characteristic                                                                                                 | Symbol    | Test Conditions                                                                                                    | Min. | Tra-   | Mgs. | Unita   |
|----------------------------------------------------------------------------------------------------|-----------|----------------------------------------------------------------------------------------------------|------|--------|------|---------|
| Optimized Acoustics Mange                                                                                      | 4         |                                                                                                    | -30  | -      | 30   | A       |
| Secularly                                                                                                    | Sette     | Deer hill range of L-, Ta + 25/10                                                                                              | 61   | 20     | 58   | m\//A   |
| Name                                                                                                    | Heamper   | Point-bi-point, $T_{0} = 25^{\circ}C_{c}$ 65 mV/A programmed Secoldarly, $C_{0} = 47$ nF, $C_{cont} = spec, 2 kHz transleadth$ | -    | +      | -    | mił     |
| and some same                                                                                                  | 101       | Ta * -48°C to 39°C                                                                                                    |      | -0.35  | +    | RW/C    |
| two creates codes webs                                                                                         | awourton. | Ta = 25°C to 180°C                                                                                                    |      | -11.00 |      | mW/rcl: |
| The second second second second second second second second second second second second second second second s |           | TA = -48°C (= 29°C                                                                                                    |      | E.007  | -    | EVAN'D  |
| seconder system                                                                                                | intere.   | Ta = 25°C to 180°C                                                                                                    | -    | -0.002 | -    | HANN'E  |
| Telef Calpar Error?                                                                                            | Fint      | L = ±30 Å, T = 25°C                                                                                                    | -    | 111    | -    | 5       |

"Devices may be sparsited at higher permany current levels. In send architect harqueratures, T<sub>de</sub> provident that the Massmure Jarvation Temperatures, T<sub>d</sub> must, in roll accessibled.

Percentage of 5, with Is = 30.4 Output Waved.

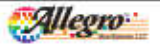

Director Manufactures 200 212 Bachronic Cold Warmanian Manufactures 20016,0028-0-0-4

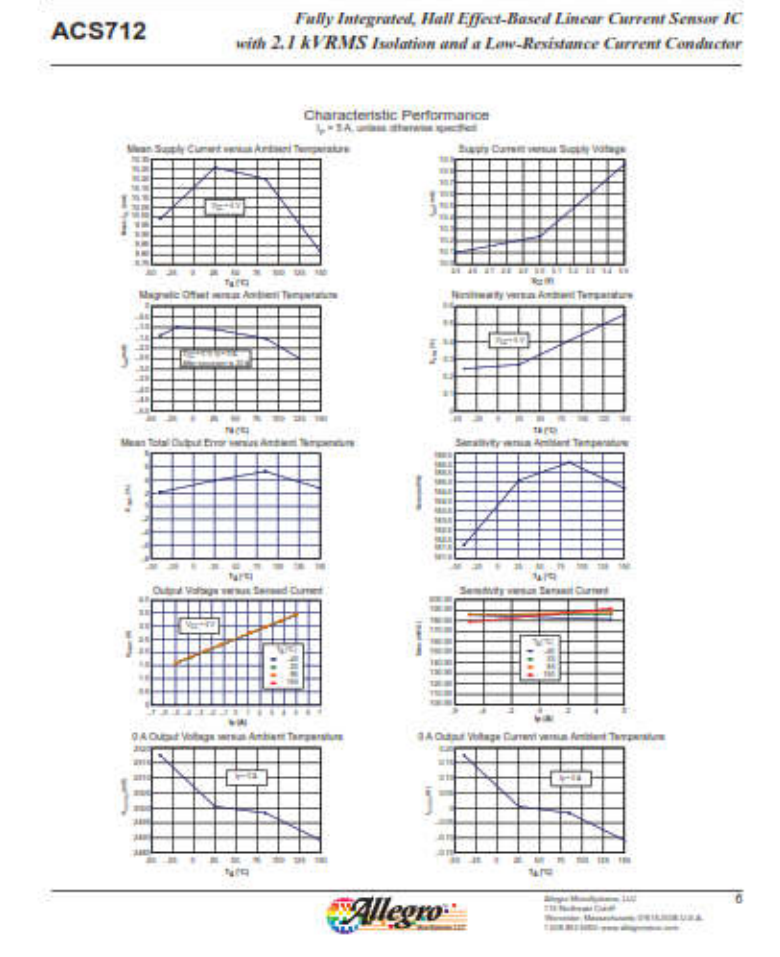

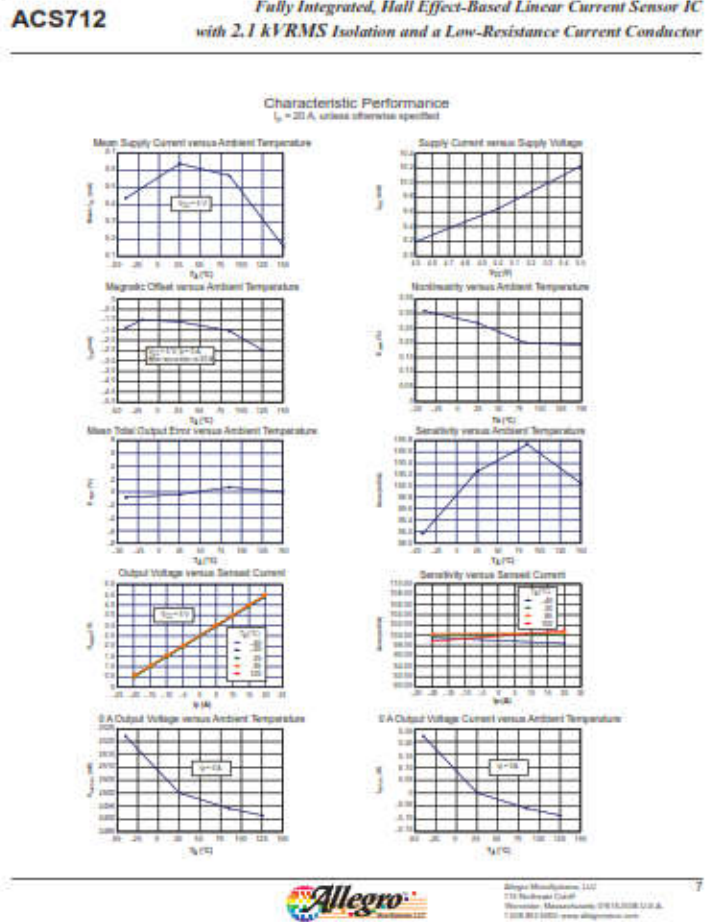

Fully Integrated, Hall Effect-Based Linear Current Sensor IC

Mandatana 110 Beak Gald Mr. Meanstana (1916) (1914) Disper M

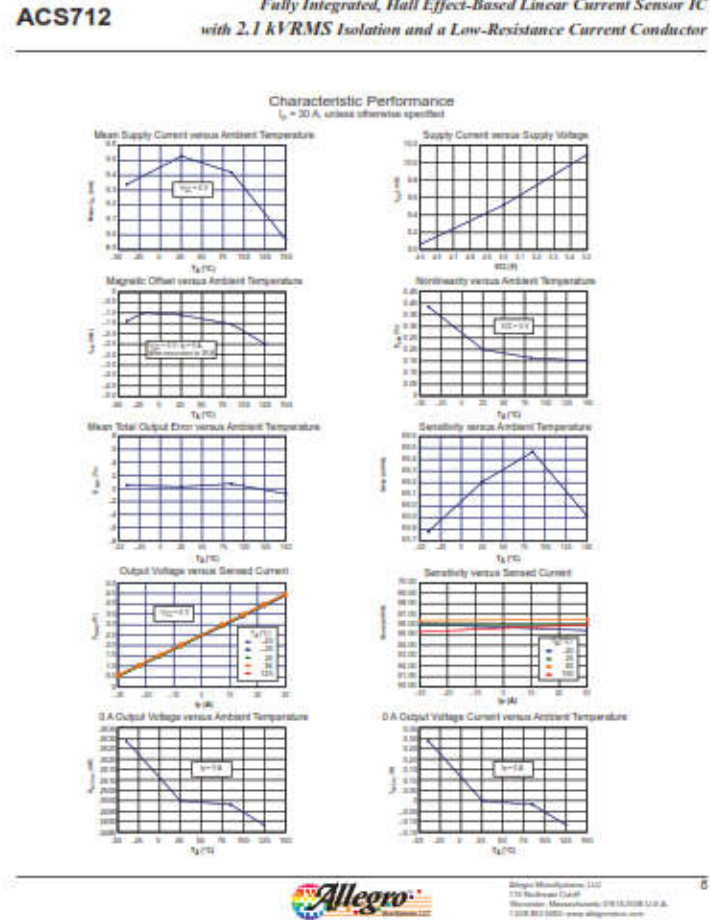

Fully Integrated, Hall Effect-Based Linear Current Sensor IC

Mandalation 110 Angel Califf An Messelware, 210 Martin V. a. &

Fully Integrated, Hall Effect-Based Linear Current Sensor IC with 2.1 kVRMS Isolation and a Low-Resistance Current Conductor

#### **Definitions of Accuracy Characteristics**

Somittivity (Som). The change in device output in response to a LA change through the primary conductor. The security by 6the product of the magnetic evenus usershifty (of (A) and the linear IC amplifier gain (art) (C). The larger file amplifier gain is programmed at the factory to optimize the sensitivity (rd)(A) lise the full-scale correct of the device.

Note (Y<sub>A11000</sub>). The product of the linear IC amplifier gain (mV(0) and the assue flow for the Alegos Hall effect linear IC (v(4, 0)). The assue flow is derived from the discretal and sharnoise observed in Hall aluments. Dividing the assue ( $mV_1$  by the sensitivity (mV(A)) provides the studiest current that the device is able to resolve.

LinearBy (Eq.2s). The degree to which the voltage surject from the IC varies in direct propertion to the printary correct from the IC varies in direct properties to the printary correct from the calculation of the flux concentrator approaching the full-well carrent. The following equation is used to derive the linearity:

 $100 \left[1 - \left[\frac{\Delta g \sin v \ln ut \left(F_{100} + f_{2} \right) - e_{2} dv \log v - F_{20} + e_{2} dv}{2 \left(F_{10} + e_{2} \right) dr dr dv} - F_{10} + e_{1} dv}\right]\right]$ 

where  $\Gamma_{\rm ERTY, Juli-large enquest}$  – the output voltage (V) when the sampled current approximates full-scale  $\pi I_{\rm gr}$ 

Symmetry ( $F_{WVM}$ ). The degree to which the absolute voltages output from the IC varies in proportion to either a positive or negative full-scale primary current. The following formula is used to derive symmetry.

> 100 (Furit\_+ full-scale anguns = Furits)) That ((Furit\_+ full-scale anguna)

Quiverant submit voltage ( $V_{mit}, v_{ref}$ ). The extra of the device when the primary cancent is zero. For a range-lar supply voltage, it around by remain at  $v_{ref} \sim 2$ . Thus,  $v_{ref} \sim 5$ . V transitions in  $v_{ref} \sim 2$ . Thus,  $v_{ref} \sim 5$ . V transitions in  $v_{ref} \sim 2$ . Thus,  $v_{ref} \sim 5$ . V transitions in  $v_{ref} \sim 10^{-10}$  mm is a starting transition of the Allegro linear K spectrum voltage trans and thermal hole.

Electrical offset voltage ( $V_{\rm OE}$ ). The deviation of the device output from in ideal quiecerri value of  $V_{\rm OE}$ . (2 due to insumagnetic cances, To convert this voltage to amperies, divide by the device accurately gene.

Accuracy (E<sub>1107</sub>). The accuracy represents the maximum deviation of the actual support from its initial value. This is also known as the total surput error. The accuracy is illustrated graphically in the output values varues current inhoit it right. Accuracy is divided into fine areas

- 0 A at 25°C. Accuracy at the irro current flow at 25°C, without the effects of temperature.
- 0 A over A temperatury. Accuracy at the zero current flow including temperature effects.
- Full-scale current at 25%, Accurcy at the the full-scale current at 25%, without the effects of testiperature.
- Full-scale current over A temperatury. Accuracy at the fullscale current flow including temperature effects.

Ratiometry: The satismetric feature means that its 0.A output,  $V_{arcrosp}$  (somically equal to  $V_{arc}/2$ ) and sensitivity, Sens, are proportional to its experit value,  $V_{arc}$ . The following formula is used to derive the maximumeric change in 0.A suppat voltage,  $M_{arcticited}$  (Sol.

The estimatoric charge in sensitivity. Altensitivity is defined as:

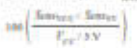

Output Voltage versus Sampled Current Accuracy at 8 A and at Pul-Scale Current

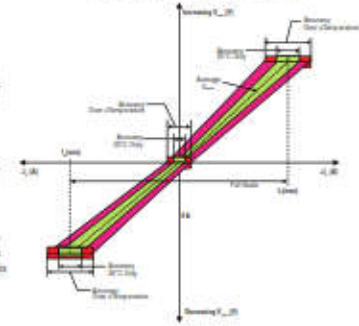

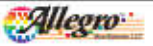

Regis Hundunsen 100 112 Rodenski Cald Weinsener Messenhame, DE16,008 U.S.A. 108 RUISE and American and

Fully Integrated, Hall Effect-Based Linear Current Sensor IC with 2.1 kVRMS Isolation and a Low-Resistance Current Conductor

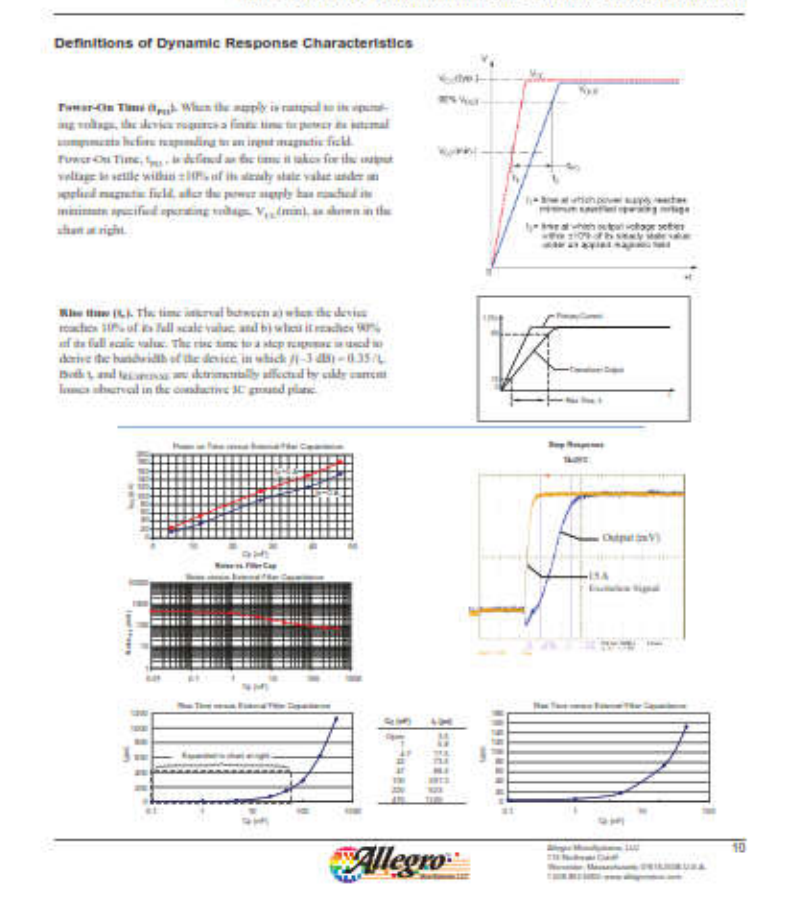

Fully Integrated, Hall Effect-Based Linear Current Sensor IC with 2.1 kVRMS Isolation and a Low-Resistance Current Conductor

### **Chopper Stabilization Technique**

Chapper Babilization is an internative criteral technique flut in used to maximum the offset vehage of a fail clement and an associated m-wedge anythicked Allegario has a Chapper Babilization technique that acarly climinates Hall IC output drift induced by temperature or package stress effects. This offset reduction technique in based on a signal modulation-demodulation process. Multilation is used to separate the understand DC offset agrand from the magnetizably induced signal in the frequency domain. Then, using a low-gase filter, the understand DC offset is upproved while the magnetizably induced signal from the second tempera-

the filter. As a result of this shapper stabilization approach, the output voltage frame the Hall IC is documatized as the effects of temperature and machineric drams. This technique produces devices that have an extremely stable Electrical Officel Voltage, are immate to thermal stress, and have presine recoverability after temperature sycletage.

This technique is made provide theory the use of a BicMCB process that allows the case of low-offset and low-more amplifices in emphantion with high-density large integration and sample and hold circum.

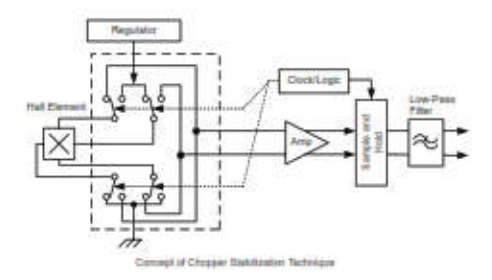

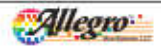

Berger Manifesteren 100 118 Refereter Geleff Werenter Messenhaum, DE M. 108 U.S.A. 108 R.D. 1081 anne discontes and

Fully Integrated, Hall Effect-Based Linear Current Sensor IC with 2.1 kVRMS Isolation and a Low-Resistance Current Conductor

### **Typical Applications**

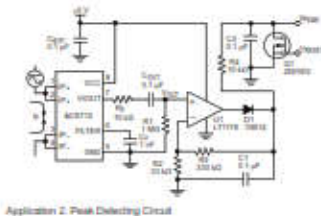

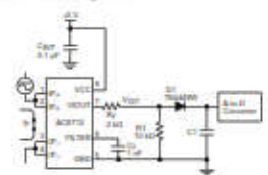

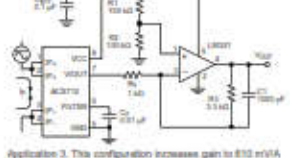

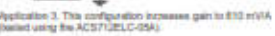

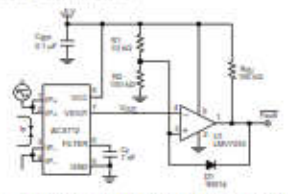

Application 5: 51 A Diversament Paul Latch, Paul Interduct and by R1 and R2. This check tables an overcament fault and tables in add the 5.9 rai is presented thank.

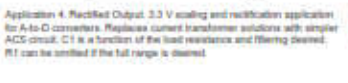

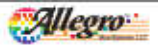

March Colors, 110 Republic Colors, 218 (Aligned Volume)

Fully Integrated, Hall Effect-Based Linear Current Sensor IC with 2.1 kVRMS Isolation and a Low-Resistance Current Conductor

#### Improving Sensing System Accuracy Using the FILTER Pin

In low-frequency scening applications, it is after a branching to a to add as simple RC filter to the surport of the device. Such a lowpose filter improves the signal-sensor rates, and therefore the reachings, of the device metper signal. However, the addition of an RC filter to the output of a sensor RC and recall in indevisable device metper attenuation — even for DC signals.

Signal attenuations,  $M_{\rm egree}$  is a words of the exactive absolute effects between the evolutions of the external filter,  $B_{\rm p}$  (see Application 6), and the input impedance and evolutione of the construme interface intext,  $R_{\rm MURC}$ . The transfer functions of this relatives devices in given by:

$$\Delta F_{att} = F_{max} \left[ \frac{R_{max}}{R_{t} + R_{max}} \right]$$

Even if R<sub>2</sub> and R<sub>10/216</sub> are designed to match, the two individual reportance values will must likely drift by different amounts over tamperature: Therefore, signal attenuation will vary an a function of temperature. Note that, in many cases, the upper impedance,  $R_{\rm PMFPC}$  of a typical analog-to-digital convertor (ADC) can be as low as 100 kD.

The ACS712 contains an internal residue, a FILTER prior contactions to the printum queuein hours. and an internal buffer anyieldier, which the simular architecture, users can implement a simple RC fiber via the addition of a supacitier,  $E_{\rm c}$  to external a simple from the FILTER prior to ground. The buffer amplifier based of from the FILTER prior to ground. The buffer amplifier based of the ACS712 (boosted after the attenual residence and FILTER piot connection) if diminators the attenuation caused by the smootive divider effect described in the equation for MC<sub>0047</sub>. Therefore, the ACS712 decises in ideal for use in high-accuracy applications that camput affect the signal attenuation associated with the use of an external KC low-pairs filter.

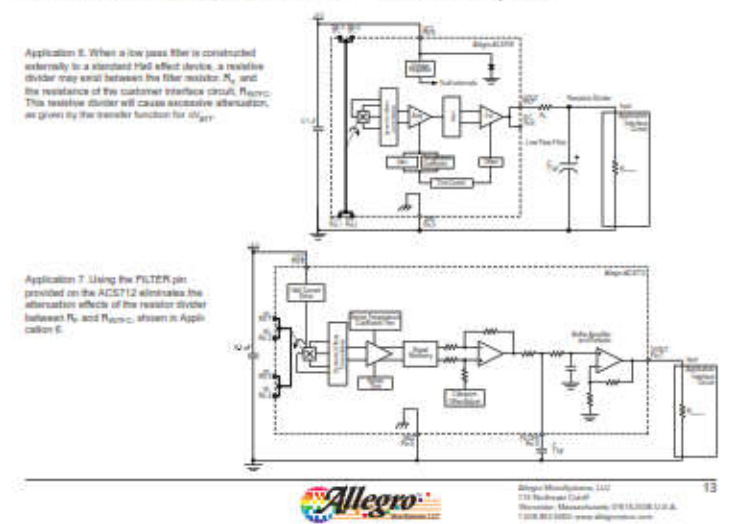

Fully Integrated, Hall Effect-Based Linear Current Sensor IC with 2.1 kVRMS Isolation and a Low-Resistance Current Conductor

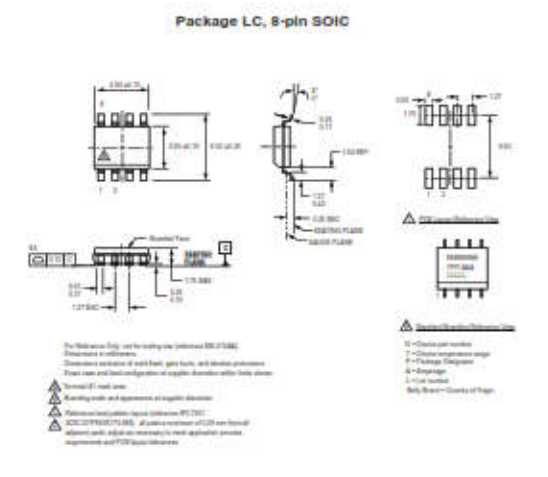

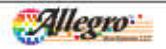

linger Manakasan 100 10 Berlinger Gelef Receiler Messellung DR16,008 U.D.A.

Fully Integrated, Hall Effect-Based Linear Current Sensor IC with 2.1 kVRMS Isolation and a Low-Resistance Current Conductor

#### **Revision History**

| Revision | Revision Date      | Description of Revision                                                     |
|----------|--------------------|-----------------------------------------------------------------------------|
| 15       | Neverther 15, 2012 | Update rise lines and laciation, 1 <sub>1221</sub> reterence state, patente |
| 10       | Julia 5, 2017      | Upstated product status                                                     |

Capprights (2006-2017, Allagre MicroSystems, LLC) The produce described herein are protected by U.S. paterne. 5.821, 319, 7.598,001; and 7.709,754. Allagre MicroSystem, LLC converts the right or make. This time is bitms, and digrature from the dentil queeffluctures as may be required to parent approximation in the performance, reliability, or sumaficientiality of its products. Refere placing as order, the user is contineed to verify that

parameters being which appendix control. All period works to any other in control. All period works to any other by small in File second deviation of a following of an (All-period standard and reasonable by concerning the following of the file second above any means, we to affect the address of file all-periods are reasonable by concerning the following of the file second above and the file second and related in the second and related as a second and related in the second above and the second and related in the second and related in the second and related as a relation of the file second above and related as a second and related in the second and related as a second as any substantiation of the second and related in the second and related as a second as a second as a second and relation as a second and related in the second and the second and relation as a second as a second as a second and relation of the second and relations are associated as a second as a second as a second and relation as a second and relation in the second and relation as a second as a second as a second and relation of the second and relations are associated as a second as a second as a second and relation of the second and relations are associated as a second as a second as a second and relation of the second and relations are associated as a second as a second as a second as a second and relation of the second as a second as a second asecond as a second as a second as a second as a second as a

For the labest version of this document, unit our weballer. www.allegramicre.com

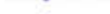

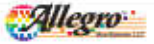

Allegie Manifipanen 100 118 Norbeste Gald Werentier Waarschaam, DE M.2028 U.S.A. 1 208 NO 2012 was allegen bestel

ITead Studio

# W5100 Ethernet Shield

Tech Support: support @iteetstudio.com

-A high performance Ethernet shield for Arduino

### Overview

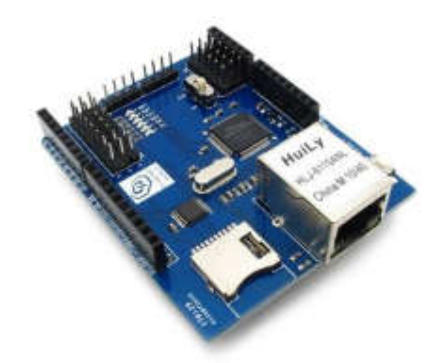

W5100 Ethernet shield is a WIZnet W5100 breakout board with POE and Micro-SD designed for Arduino platform. 5V/3.3V compatible operation voltage level makes it compatible with Arduino boards, leafmaple, and other Arduino compatible board.

### Features

- With Micro SD Interface
- 5V/3.3V double operational voltage level
- 10Mb/100Mb Ethernet socket with POE
- All electronic brick interface are broken out
- Operation temperature: -40°C ~ +85°C

WS100 Ethernet shield

Readifuelits com

2012-00-14

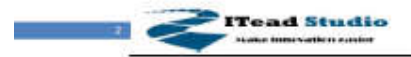

Beh Separt: separt @itestitude.com

# Specifications

| PCB size               | 55.88mm X 68.58mm X 1.6mm |
|------------------------|---------------------------|
| Indicators             | TX,RX,COL,FEX,SPD,LNK     |
| Power supply           | 5V                        |
| Communication Protocol | SPI                       |
| RoHS                   | Yes                       |

# Electrical Characteristics

| Specification     | Min  | Type | Max | Unit |
|-------------------|------|------|-----|------|
| Power Voltage     | 3V   |      | 5.5 | VDC  |
| Input Voltage VH: | 3    | 1    | 5.5 | V    |
| Input Voltage VL: | -0.3 | 0    | 0.5 | V    |
| Current           | 2    | 1    | 100 | mA   |

WS100 Ethernet should

methodis com

2012-09-14

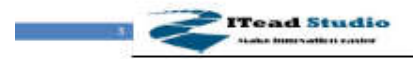

Tech Support: support@linadstalls.com

### Hardware

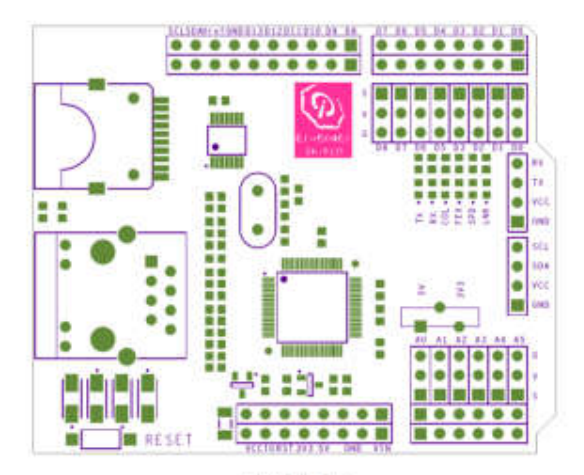

Figure 1 Top Map

| Arduino<br>PIN | Description |     |
|----------------|-------------|-----|
| DO             | Rx/Breakout | 3   |
| D1             | TX/Breakout |     |
| D2             | Breakout    | 18  |
| D3             | Breakout    |     |
| D4             | SD CS       | - 2 |
| D5             | Breakout    | - 9 |
| D6             | Breakout    |     |
| D7             | Breakout    | 13  |
| DB             | Breakout    |     |
| D9             | W5100_Reset |     |
| D10            | W5100_CS    | - 9 |
| D11            | MOSI        |     |
| D12            | MISO        | - 8 |
| D13            | SCK         |     |

W5100 Ethernet shahi

feedstudie com

2012-09-14

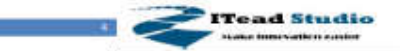

Tech Support: support @iteedstudie.com

| A0 | Breakout         | 1  |
|----|------------------|----|
| A1 | Breakout         | 1  |
| A2 | Breakout         |    |
| A3 | Breakout         | į. |
| A4 | IIC_SDA/Breakout |    |
| A5 | IIC_SCL/Breakout | ŝ  |

### Installation

When Install W5100 Ethernet shield to Iteaduino, please check the operation voltage level of development board. If the voltage is 3.3V (IFLAT32,Leafmaple), set the Operation Level Setting switch to 3.3V. If the voltage is 5V(Arduino), set the Operation Level Setting switch to 5V.

Iteadulno communicates with both the W5100 and SD card using the SPI bus. This is on digital pins 11, 12, and 13 on the

UNO/Duemilanove and pins 50, 51, and 52 on the Mega. On both boards, pin 10 is used to select the W5100 and pin 4 for the SD card. These pins cannot be used for general I/O. On the Mega, the hardware SS pin, 53, is not used to select either the W5100 or the SD card, but it must be kept as an output.

Note that because the W5100 and SD card share the SPI bus, only one can be active at a time. If you are using both peripherals in your program, this should be taken care of by the corresponding libraries. If you're not using one of the peripherals in your program, however, you'll need to explicitly deselect it. To do this with the SD card, set pin 4 as an output and write a high to it. For the W5100, set digital pin 10 as a high output.

### Inductor LED

The shield contains a number of informational LEDs:

- LNK: Indicates the presence of a network link and flashes when the shield transmits or receives data
- · FEX: Indicates that the network connection is full duplex

W3100 Ethernet shield

treat of units com

2012-00-14

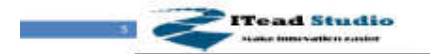

Tech Support: support @itembitudio.com

- SPD: Indicates the presence of a 100 Mb/s network connection (as opposed to 10 Mb/s)
- · RX: flashes when the shield receives data
- · TX: flashes when the shield sends data
- COL: flashes when network collisions are detected

# **Revision History**

| Rev. | Description     | Release date |
|------|-----------------|--------------|
| v1.0 | Initial version | 2012-09-14   |

WS100 Ethernet should

treat citudes com

2012-09-14

### C.1 Datasheet Arduino Mega 2560

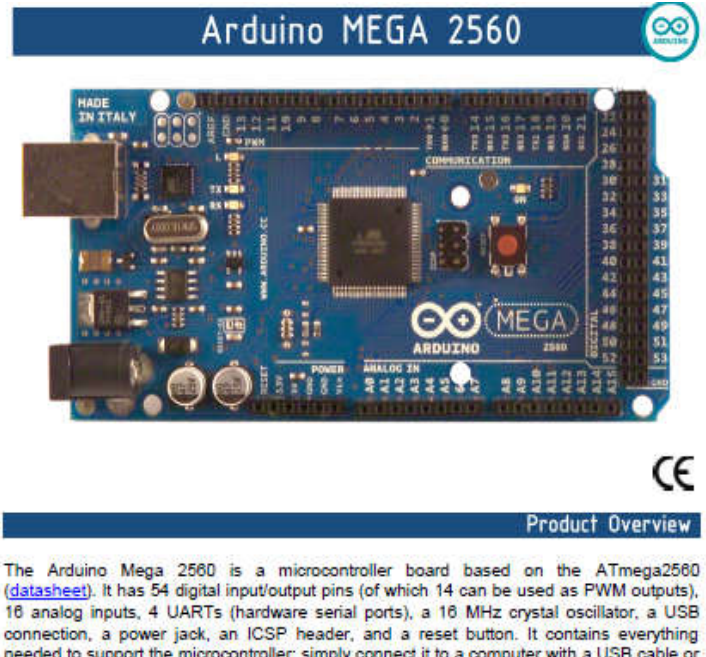

16 analog inputs, 4 UARTs (hardware serial ports), a 16 MHz crystal oscillator, a USB connection, a power jack, an ICSP header, and a reset button. It contains everything needed to support the microcontroller; simply connect it to a computer with a USB cable or power it with a AC-to-DC adapter or battery to get started. The Mega is compatible with most shields designed for the Arduino Duemilanove or Diecimila.

|                                                               |           | Index  |
|---------------------------------------------------------------|-----------|--------|
| Technical<br>Specifications                                   |           | Page 2 |
| How to use Arduino<br>Programming Enviroment, Basic Tutorials |           | Page 6 |
| Terms &<br>Conditions                                         |           | Page 7 |
| Enviromental Policies<br>half sqm of green via Impatto Zero®  |           | Page 7 |
| RS radiospares                                                | RADIONICS | A      |

# **Technical Specification**

EAGLE files: arduino-mega2560-reference-design.zip\_Schematic: arduino-mega2560-schematic.pdf

### Summary

00

| Microcontroller             | ATmega2560                              |
|-----------------------------|-----------------------------------------|
| Operating Voltage           | 5V                                      |
| Input Voltage (recommended) | 7-12V                                   |
| Input Voltage (limits)      | 6-20V                                   |
| Digital I/O Pins            | 54 (of which 14 provide PWM output)     |
| Analog Input Pins           | 18                                      |
| DC Current per I/O Pin      | 40 mA                                   |
| DC Current for 3.3V Pin     | 50 mA                                   |
| Flash Memory                | 256 KB of which 8 KB used by bootloader |
| SRAM                        | 8 KB                                    |
| EEPROM                      | 4 KB                                    |
| Clock Speed                 | 16 MHz                                  |
| deservice finances          | the board                               |

digital pins Power TX/RX "Test" Led 120 Led 13 Leds MADE IN ITALY -**USB** Interface 33 33 39 41 43 44 44 51 Tmega 34 560 0'0 E ARDUTNO External 2 2 2 â 2 22 power pins analog pins 2 RS RADIONICS 6

### Power

The Arduino Mega2560 can be powered via the USB connection or with an external power supply. The power source is selected automatically. External (non-USB) power can come either from an AC-to-DC adapter (wai-wart) or battery. The adapter can be connected by plugging a 2.1mm center-positive plug into the board's power jack. Leads from a battery can be inserted in the Gnd and Vin pin headers of the POWER connector.

The board can operate on an external supply of 6 to 20 volts. If supplied with less than 7V, however, the 5V pin may supply less than five volts and the board may be unstable. If using more than 12V, the voltage regulator may overheat and damage the board. The recommended range is 7 to 12 volts.

The Mega2560 differs from all preceding boards in that it does not use the FTDI USB-to-serial driver chip. Instead, it features the Atmega8U2 programmed as a USB-to-serial converter.

The power pins are as follows:

- VIN. The input voltage to the Arduino board when it's using an external power source (as opposed to 5 volts from the USB connection or other regulated power source). You can supply voltage through this pin, or, if supplying voltage via the power jack, access it through this pin.
- 5V. The regulated power supply used to power the microcontroller and other components on the board. This
  can come either from VIN via an on-board regulator, or be supplied by USB or another regulated 5V supply.
- 3V3. A 3.3 volt supply generated by the on-board regulator. Maximum current draw is 50 mA.
- GND, Ground pins.

Memory

The ATmega2560 has 256 KB of flash memory for storing code (of which 8 KB is used for the booticader), 8 KB of SRAM and 4 KB of EEPROM (which can be read and written with the <u>EEPROM library</u>).

### Input and Output

Each of the 54 digital pins on the Mega can be used as an input or output, using <u>pinMode()</u>, <u>digital/inte()</u>; and <u>digitalRead()</u> functions. They operate at 5 volts. Each pin can provide or receive a maximum of 40 mA and has an infermal pull-up resistor (disconnected by default) of 20-50 kOhms. In addition, some pins have specialized functions:

- Serial: 0 (RX) and 1 (TX); Serial 1: 19 (RX) and 18 (TX); Serial 2: 17 (RX) and 16 (TX); Serial 3: 15 (RX) and 14 (TX). Used to receive (RX) and transmit (TX) TTL serial data. Pins 0 and 1 are also connected to the corresponding pins of the ATmeca8U2 USB-to-TTL Serial rolio.
- External Interrupts: 2 (Interrupt 0), 3 (Interrupt 1), 18 (Interrupt 5), 19 (Interrupt 4), 20 (Interrupt 3), and 21 (Interrupt 2). These pins can be configured to trigger an interrupt on a low value, a rising or failing edge, or a change in value. See the <u>attachinterrupt</u>) function for details.
- · PWM: 0 to 13. Provide 8-bit PWM output with the analogWrite() function.
- SPI: 50 (MISO), 51 (MOSI), 52 (SCK), 53 (SS). These pins support SPI communication, which, athough
  provided by the underlying hardware, is not currently included in the Arduino language. The SPI pins are also
  broken out on the ICSP header, which is physically compatible with the Duemilanove and Diecemila.
- LED: 13. There is a built-in LED connected to digital pin 13. When the pin is HIGH value, the LED is on, when the pin is LOW, it's off.
- If C: 20 (SDA) and 21 (SCL). Support IFC (TWI) communication using the <u>Wire library</u> (documentation on the Wiring website). Note that these pins are not in the same location as the IFC pins on the Duemlanove.

The Mega2560 has 16 analog inputs, each of which provide 10 bits of resolution (i.e. 1024 different values). By default they measure from ground to 5 volts, though is it possible to change the upper end of their range using the AREF pin and analogReference() function.

There are a couple of other pins on the board:

- AREF. Reference voltage for the analog inputs. Used with <u>analogReference()</u>.
- Reset. Bring this line LOW to reset the microcontroller. Typically used to add a reset button to shields which block the one on the board.

| 0 | RS | <i>nadiospanes</i> | RADIONICS | NA ALLEGAN |  |
|---|----|--------------------|-----------|------------|--|
|---|----|--------------------|-----------|------------|--|

### Communication

The Arduino Mega2560 has a number of facilities for communicating with a computer, another Arduino, or other microcontrollers. The ATmega2560 provides four hardware UARTs for TTL (5V) serial communication. An ATmega8U2 on the board channels one of these over USB and provides a virtual com port to software on the computer (Windows machines will need a .inf file, but OSX and Linux machines will recognize the board as a COM port automatically. The Arduino software includes a serial monitor which allows simple textual data to be sent to and from the board. The RX and TX LEDs on the board will flash when data is being transmitted via the ATmega8U2 chip and USB connection to the computer (but not for serial communication on pins 0 and 1).

A SoftwareSerial library allows for serial communication on any of the Mega's digital pins.

The ATmega2560 also supports I2C (TWI) and SPI communication. The Arduino software includes a Wire library to simplify use of the I2C bus; see the <u>documentation on the Wiring website</u> for details. To use the SPI communication, please see the ATmega2560 datasheet.

### Programming

The Arduino Mega2560 can be programmed with the Arduino software (<u>download</u>). For details, see the reference and <u>tutorials</u>.

The Atmega2560 on the Arduino Mega comes preburned with a <u>bootloader</u> that allows you to upload new code to it without the use of an external hardware programmer. It communicates using the original STK500 protocol (<u>reference</u>, <u>C header files</u>).

You can also bypass the bootloader and program the microcontroller through the ICSP (In-Circuit Serial Programming) header; see these instructions for details.

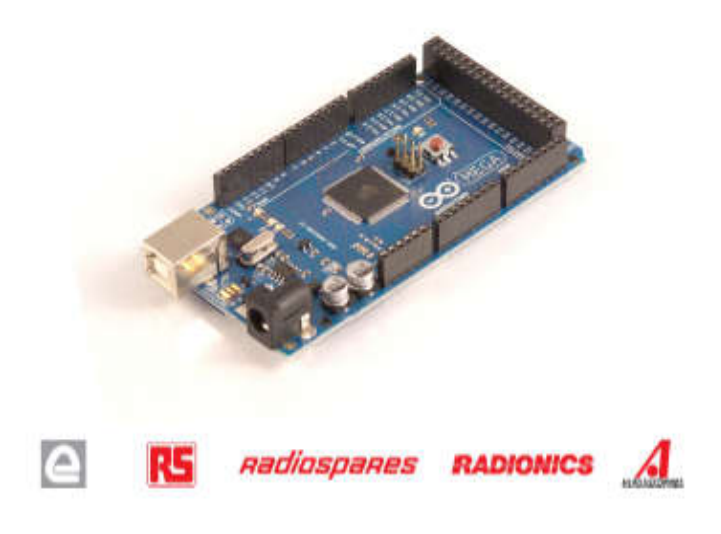

### Automatic (Software) Reset

Rather then requiring a physical press of the reset button before an upload, the Arduino Mega2560 is designed in a way that allows it to be reset by software running on a connected computer. One of the hardware flow control lines (DTR) of the ATmega2560 via a 100 nanofarad capacitor. When this line is asserted (taken low), the reset line of the ATmega2560 via a 100 nanofarad capacitor. When this line is asserted (taken low), the reset line drops long enough to reset the chip. The Arduino software uses this capability to allow you to upload code by simply pressing the upload button in the Arduino environment. This means that the bootloader can have a shorter timeout, as the lowering of DTR can be well-coordinated with the start of the upload.

This setup has other implications. When the Mega2560 is connected to either a computer running Mac OS X or Linux, it resets each time a connection is made to it from software (via USB). For the following half-second or so, the bootloader is running on the Mega2560. While it is programmed to ignore maiformed data (i.e. anything besides an upload of new code), it will intercept the first few bytes of data sent to the board after a connection is opened. If a sketch running on the board receives one-time configuration or other data when it first starts, make sure that the software with which it communicates waits a second after opening the connection and before sending this data.

The Mega contains a trace that can be out to disable the auto-reset. The pads on either side of the trace can be soldered together to re-enable it. It's labeled "RESET-EN". You may also be able to disable the auto-reset by connecting a 110 ohm resistor from 5V to the reset line; see this forum thread for details.

### **USB Overcurrent Protection**

The Arduino Mega has a resettable polyfuse that protects your computer's USB ports from shorts and overcurrent. Although most computers provide their own internal protection, the fuse provides an extra layer of protection. If more than 500 mA is applied to the USB port, the fuse will automatically break the connection until the short or overload is removed.

### Physical Characteristics and Shield Compatibility

The maximum length and width of the Mega PCB are 4 and 2.1 inches respectively, with the USB connector and power jack extending beyond the former dimension. Three screw holes allow the board to be attached to a surface or case. Note that the distance between digital pins 7 and 8 is 160 ml (0.16°), not an even multiple of the 100 ml spacing of the other pins.

The Mega is designed to be compatible with most shields designed for the Diecimila or Duemilanove. Digital pins 0 to 13 (and the adjacent AREF and GND pins), analog inputs 0 to 5, the power header, and ICSP header are all in equivalent locations. Further the main UART (serial port) is located on the same pins (0 and 1), as are external interrupts 0 and 1 (pins 2 and 3 respectively). SPI is available through the ICSP header on both the Mega and Duemilanove / Diecimila. Please note that I<sup>2</sup>C is not located on the same pins on the Mega (20 and 21) as the Duemilanove / Diecimila (analog inputs 4 and 5).

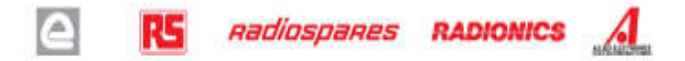

# How to use Arduino

Arduino can sense the environment by receiving input from a variety of sensors and can affect its surroundings by controlling lights, motors, and other actuators. The microcontroller on the board is programmed using the <u>Arduino programming language</u> (based on <u>Wiring</u>) and the Arduino development environment (based on <u>Processing</u>). Arduino projects can be stand-alone or they can communicate with software on running on a computer (e.g. Flash, Processing, MaxMSP).

Arduino is a cross-platoform program. You'll have to follow different instructions for your personal OS. Check on the <u>Arduino site</u> for the latest instructions. http://arduino.cc/en/Guide/HomePage

Linux Install

# Windows Install

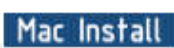

6

Once you have downloaded/unzipped the arduino IDE, you can Plug the Arduino to your PC via USB cable.

### Blink led

OC

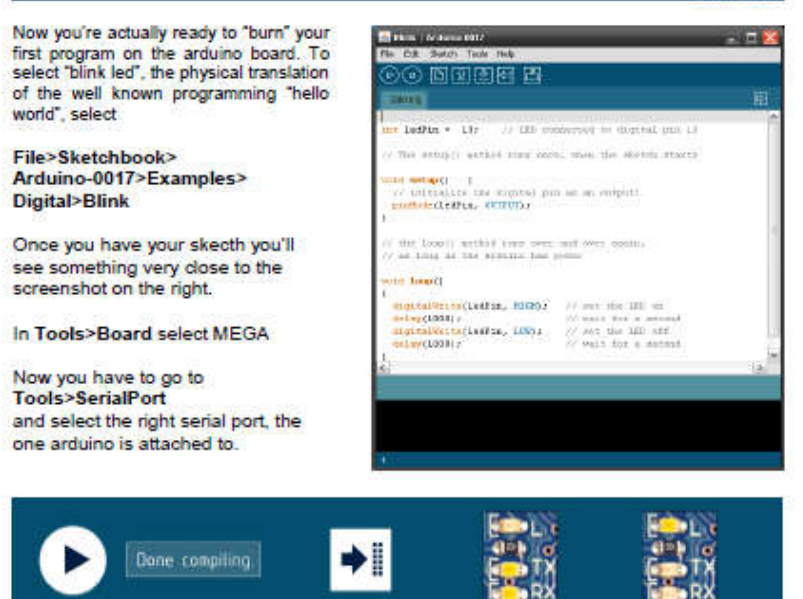

Press Compile button Ito check for errors) Upload TX RX Flashing Blinking Led!

RS

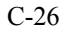

RADIONICS

# Dimensioned Drawing

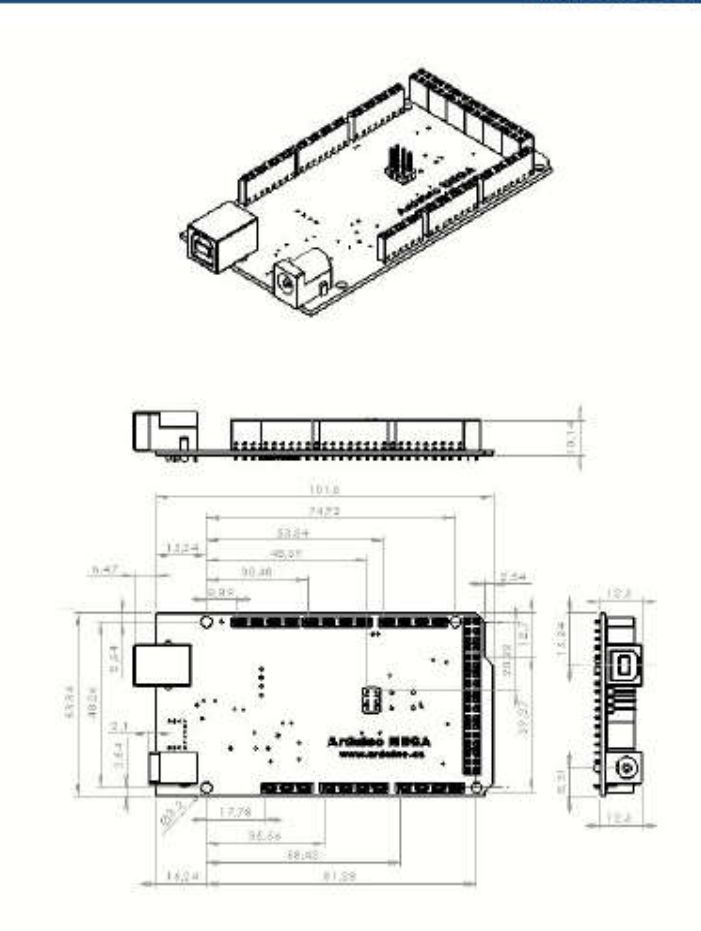

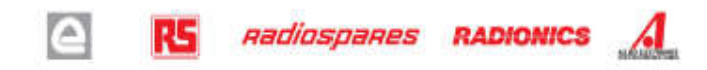

# Terms & Conditions

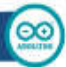

#### 1. Warranties

1.1 The produce version that its products will conform the Specification. This version's last to core (1) years that the data of the walk. The produce valued near the last to core (1) years that the data of the walk. The produce valued near the last to core (1) years that the data of the walk. The of the version of the version of t

1.2 If any products fail to conform to the versarity set forth above, the producer's sciel tability shall be to replace such producer's liability shall be initiated to product that are determined by the producer not to conform to such averantly. If the producer shall be replace asub products, the produce reallh have a researched time to replacements. Napiced products what be versariated for save fail werently period.

1.3 EXCEPT AS SET FORTH ABOVE, PRODUCTS ARE PROVIDED "AB IS" AND "WITH ALL FALLTS" THE PRODUCER DISCLAIMS ALL OTHER WARRANTIES, DURIESS OR IMPLIED, REGARDING PRODUCTS, INCLUDING BUT NOT LIMITED TO, ANY IMPLIED WARRANTIES OF MICHANTABENT OR IF TIMESE FOR A PARTICULAR PURPORE

1.4 Culturer agrees that prior to using any systems that include the producer produce, Culturer will test such systems and the functionality of the products as used in such systems. The producer may provide electrical, applications or design advox, quality characterization, reliability data or other services. Quations: actional agrees that provide these services all of depend or otherwise after the producer's verticality, as set brits above, and no additional obligations or idealities after the producer providing these services.

1.5 The Arbino™ products are not subtrived for use in safety-ortical applications where a failure of the product would reasonably be expected to pause severe percent (play or deat). Safety-Ortical Applications include, without (include), the support dwines and wystems, experiment any severe percent of the severe health and we approximate the the operation of nuclear health and without applications in the operation of nuclear health and the severe applications of the severe health and we approximate the severe health and we applications of a strain "products where the individual factor is a strain and the submerties of the severe health and the severe health and the sever

1.6 Customer schowledges and agrees that it is solely responsible for compliance with all legal, regulatory and wellety-related requirements concerning the products and any use of Andrian" products in Customer's applications, notwithelending any applications-related information or support that may be provided by the producer.

#### 2. Indemnification

The Customer admonifedges and agrees to defend, indemnify and hold harmless the producer form and against any and all third-party losses, demages, fabilities and experiment fractures to the extert devolp routed by (ii) an actual breach by a Customer of the representation and verticates made under this form and conditions or (ii) the groups and groups or whild instructional by the Customer.

#### 3. Consequential Damages Walver

In no event the producer shall be liable to the Customer or any third parties for any special, colletional, indirect, punitive, incidental, consequential or exemplary damages in connection with or writing out of the products provided hexemuter, regardless of whether the producer has been advised of the possibility of examples. This account will anywe the termination of the warranty previous.

#### 4. Changes to specifications

The producer may make changes to specifications and product descriptions at any time, without notice. The Customer must not rely on the absence or characteristics of any between or instructions marked "reserved" or "undefined. The produce reserves these for future definition and shall have no responsibility whetever for confidence or incompetibilities antiding from Maxe changes to them. The product information on the Web Site or Materials is subject to change without notice. Do not finalize a design with this information.

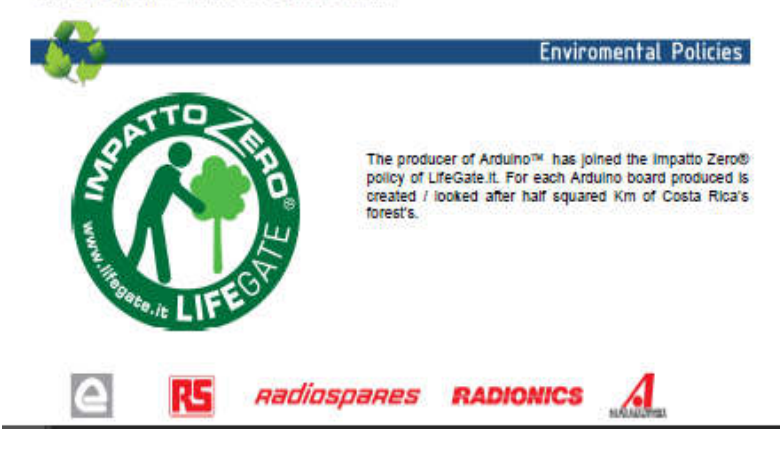

# **RIWAYAT HIDUP PENULIS**

| 0.01 |   |   |
|------|---|---|
|      | - | Т |
| V    | U | F |

| Nama          | : Wulan Adi Pratiwi     |
|---------------|-------------------------|
| TTL           | : Surabaya, 25 Agustus  |
|               | 1997                    |
| Jenis Kelamin | : Perempuan             |
| Agama         | : Islam                 |
| Alamat        | : Jalan Raden Wijaya    |
|               | No. 34 RT 04 RW 04      |
|               | Sawotratap, Gedangan,   |
|               | Kabupaten Sidoarjo      |
| Telp/HP       | : 089666605544          |
|               | 082230513689            |
| E-mail        | : adipratiwiw@gmail.com |

### RIWAYAT PENDIDIKAN:

| 1. 2003-2009 | : SD Negeri Sawotratap II |
|--------------|---------------------------|
| 2 2000 2012  |                           |

- 2. 2009-2012 : SMP Negeri 4 Waru
- 3. 2012-2015
- 4. 2015-2018
- : SMA Negeri 3 Sidoarjo
  - : Program Studi Elektro Industri, Departemen Teknik Elektro Otomasi, Fakultas Vokasi, Institut Teknologi Sepuluh Nopember, Surabaya

## PENGALAMAN KERJA

- 1. Kerja Praktek di PT PLN (Persero) Distribusi Jawa Timur, Ngagel, Surabaya
- 2. Kerja Praktek di Perum LPPNPI AirNav Indonesia, Juanda, Sidoarjo

# PENGALAMAN ORGANISASI

- 1. Departemen Dalam Negeri HIMAD3TEKTRO 2016-2017
- 2. Departemen Dalam Negeri HIMAD3TEKTRO 2017-2018

-----Halaman ini sengaja dikosongkan-----